Analyse mit Ouriginal

# Kurzanleitung

Die Grundlagen unseres neu gestalteten Analyseberichts

Wir haben unser System überarbeitet, um Ihnen das bestmögliche Benutzererlebnis zu bieten und Ihre Bedürfnisse besser zu unterstützen. Diese Kurzanleitung führt Sie Schritt für Schritt durch die neue Oberfläche.

 $Q \perp Q$ 

13 PAGES OUT OF 26 TOTAL CONTAIN FINDINGS

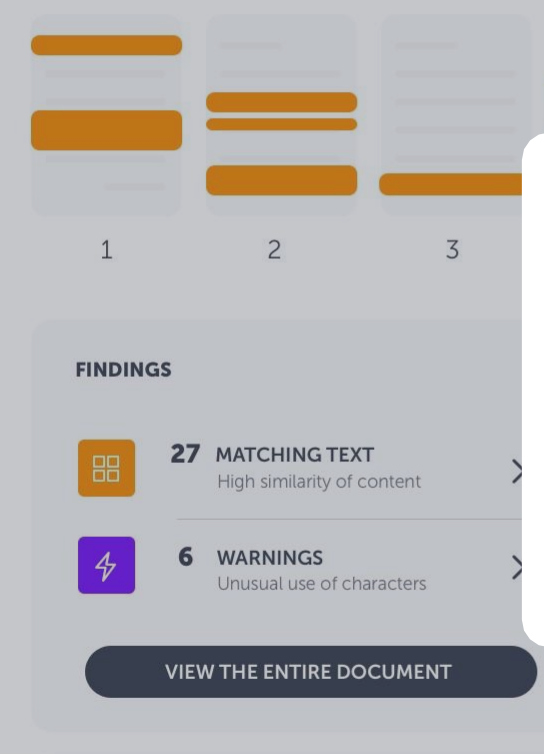

Seeing a score of 66% is not a proof of plagiarism: there could be several reasons why a score is high.

LEARN MORE

Die Zielseite

# Analyseübersicht

Hier beginnen Sie Ihre Analyse. Hier wird eine Zusammenfassung der Treffer angezeigt. Und Sie finden hier die Anzahl der Textübereinstimmungen und Warnungen, die Fundstellen im Dokument und die Gesamtähnlichkeit in Form eines Prozentsatzes.

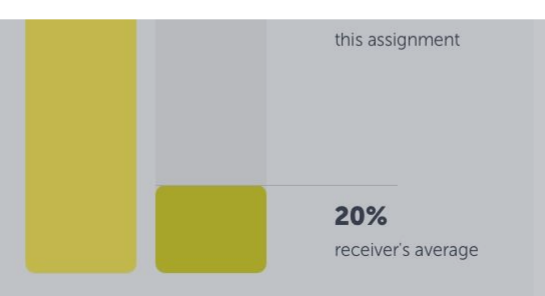

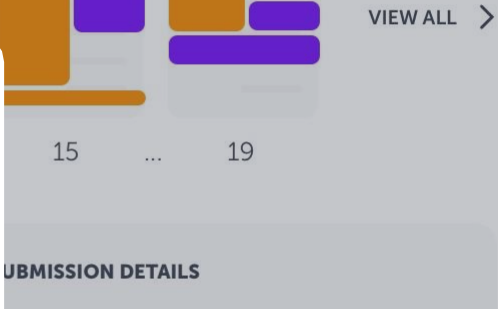

JBMITTER Iformation URKUND LE

ritical\_Summary\_Of\_Moby\_Dick.pdf

JBMITTED ON 018-02-22 T11:28:00

SUBMISSION ID 35826004

WORD COUNT 1166

MESSAGE

Dear Prof. Here is my paper.

With best regards, Marie

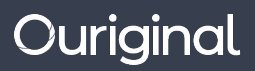

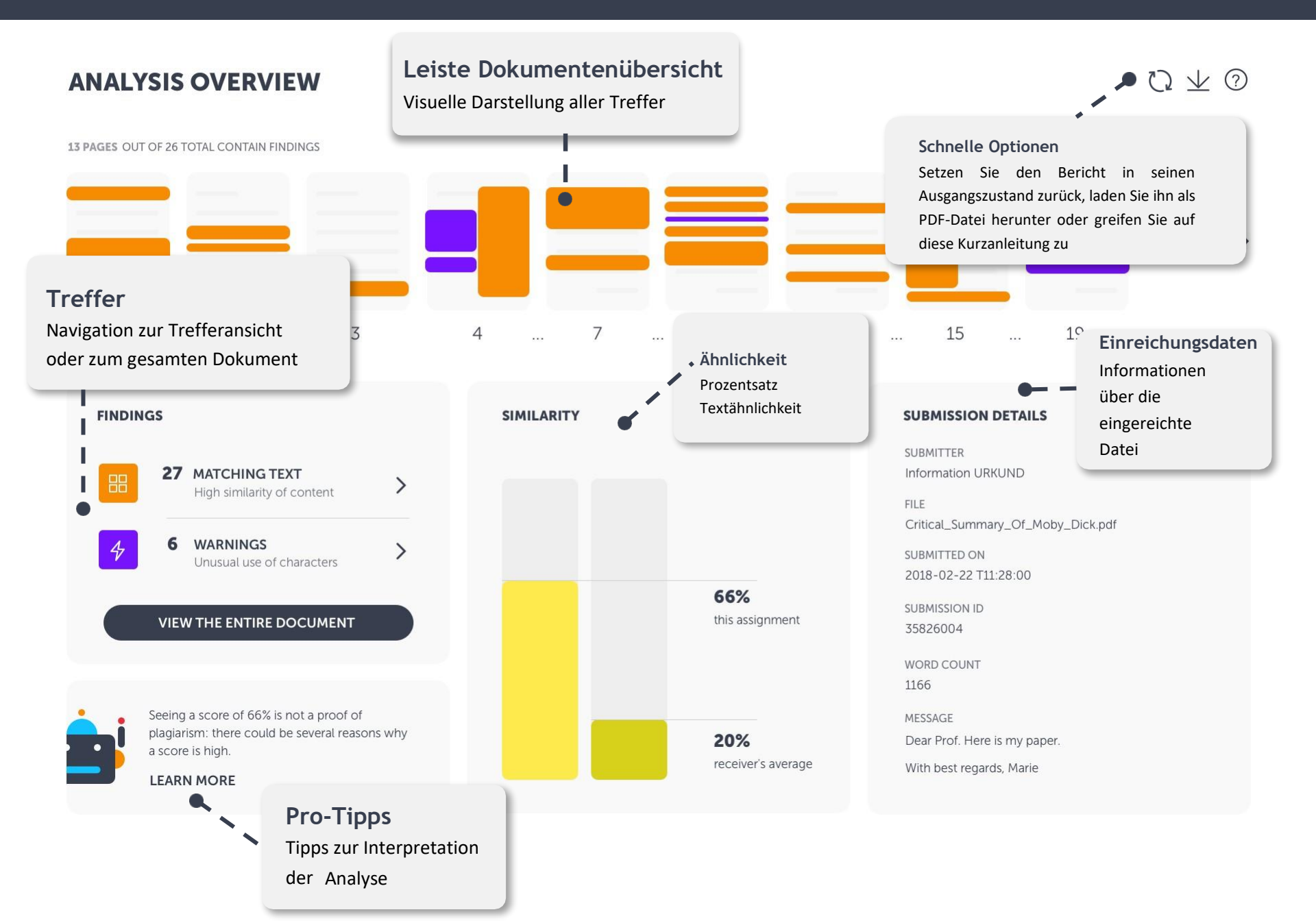

 $\heartsuit \perp \oslash$ 

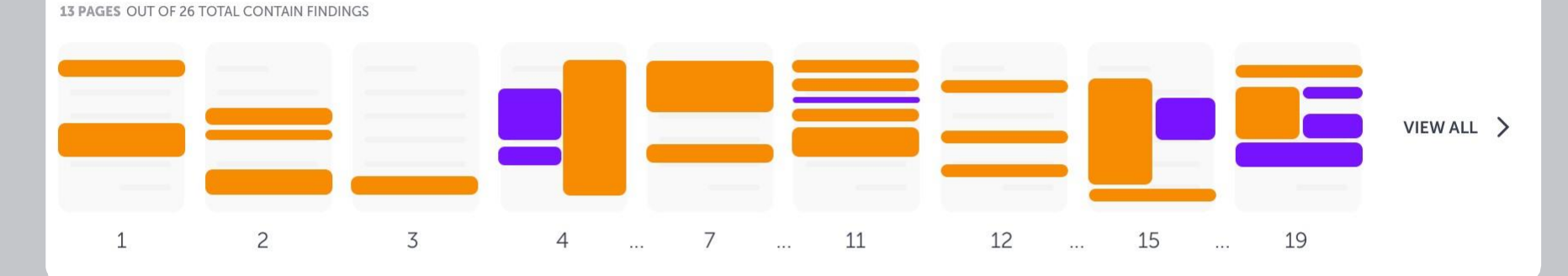

#### **FINDINGS**

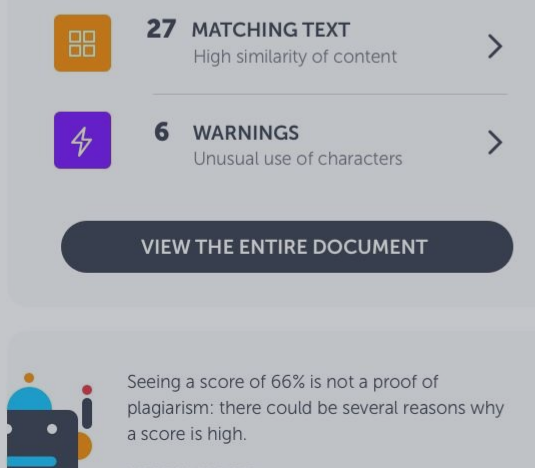

LEARN MORE

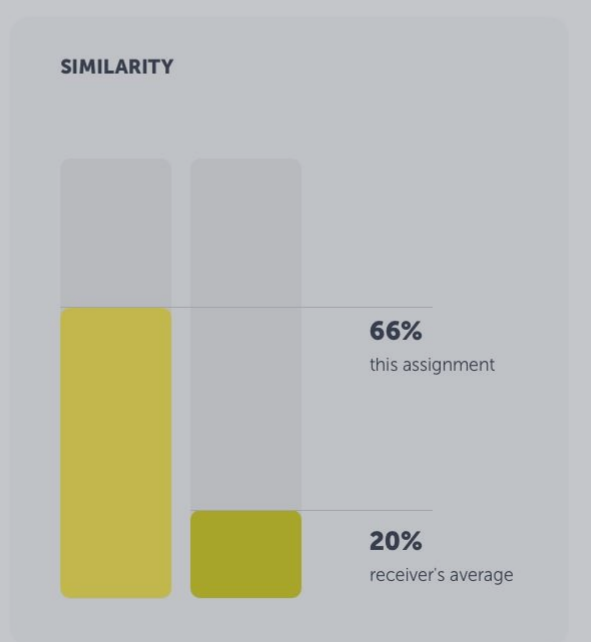

# Leiste Dokumentenübersicht

## Vorschaubilder

Verwenden Sie diese Leiste, wenn Sie eine schnelle Übersicht über die Treffer im Dokument brauchen. Wenn Sie auf einen Treffer klicken, werden weitere Angaben zu dieser spezifischen Übereinstimmung oder Warnung angezeigt. In der Trefferansicht können Sie den Treffer weiter untersuchen.

Dear Prof. Here is my paper.

With best regards, Marie

# $Q \pm @$

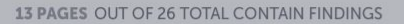

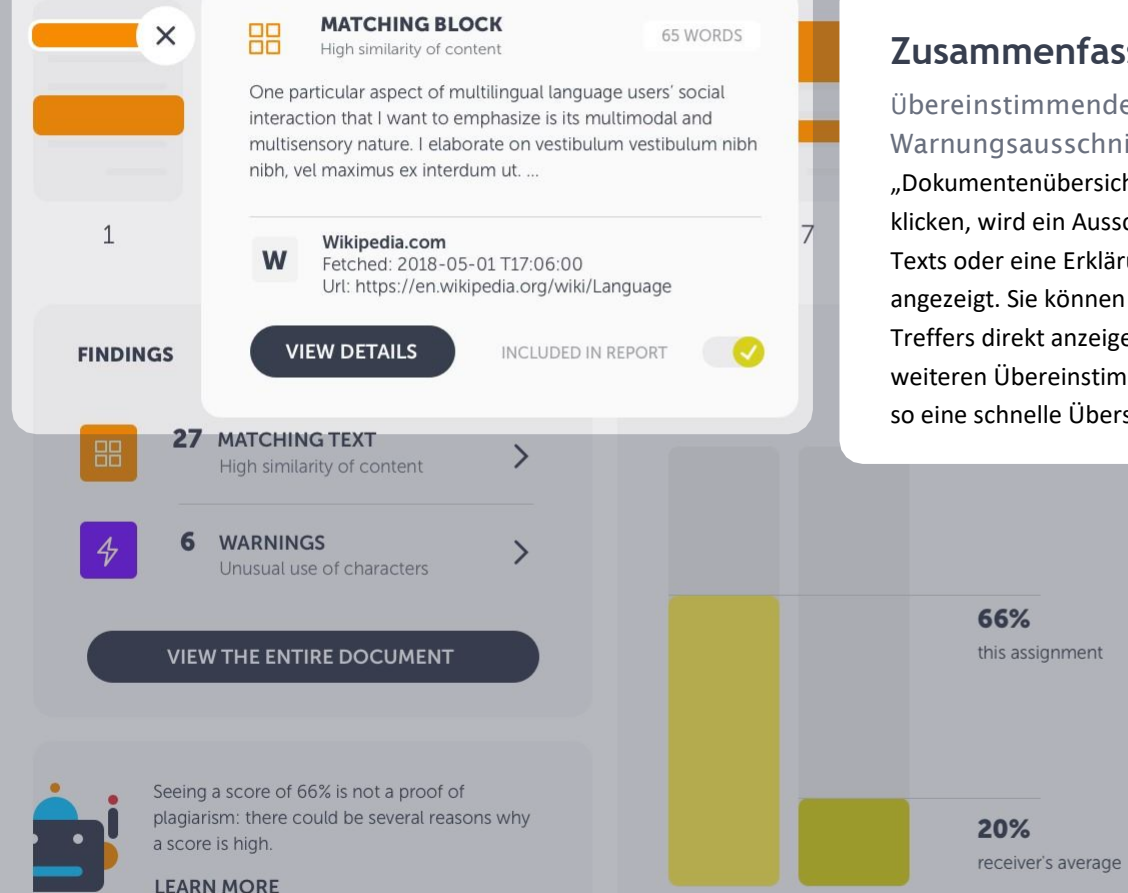

Zusammenfassung der Treffer Übereinstimmender Text oder Warnungsausschnitt Wenn Sie in der Leiste "Dokumentenübersicht" auf einen Treffer klicken, wird ein Ausschnitt des gefundenen Texts oder eine Erklärung der Warnung angezeigt. Sie können sich jetzt die Details des Treffers direkt anzeigen lassen oder alle weiteren Übereinstimmungen durchsehen und so eine schnelle Übersicht erhalten.

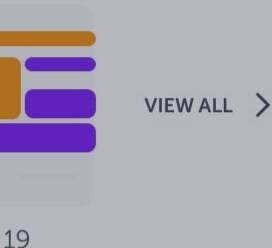

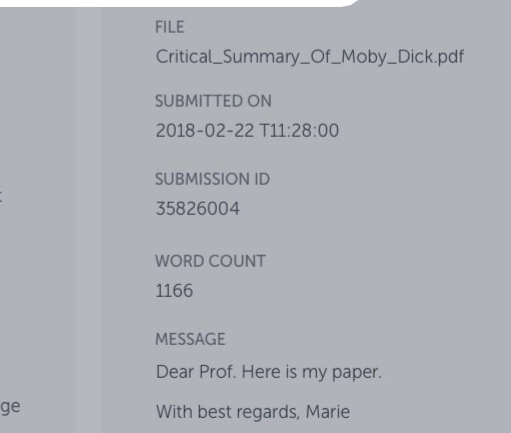

13 PAGES OUT OF 26 TOTAL CONTAIN FINDINGS

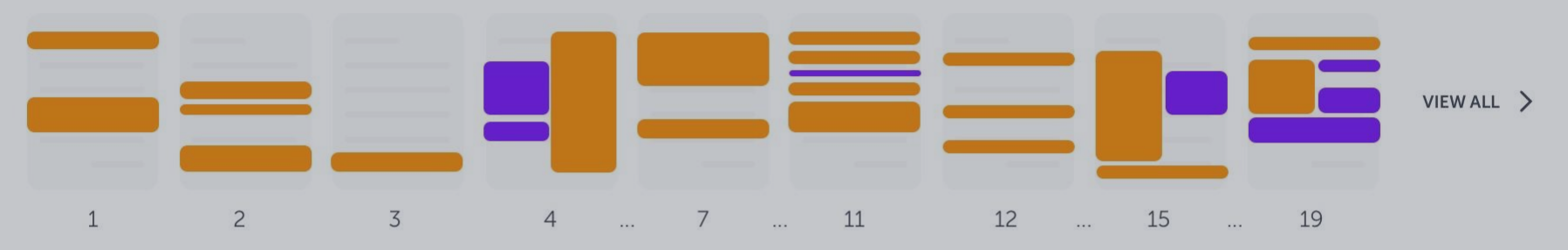

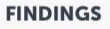

|   | 27   | MATCHING TEXT<br>High similarity of content | > |
|---|------|---------------------------------------------|---|
| 4 | 6    | WARNINGS<br>Unusual use of characters       | > |
|   | VIEV | V THE ENTIRE DOCUMENT                       |   |

Seeing a score of 66% is not a proof of plagiarism: there could be several reasons why a score is high.

LEARN MORE

# Treffer

## Anzahl der Treffer und Navigation

Dieser Kasten enthält die Anzahl der Treffer im Dokument. Navigieren Sie zur Trefferansicht, in der Sie die erkannten Treffer direkt neben dem übereinstimmenden Text weiter untersuchen können. Wir unterscheiden zwischen übereinstimmendem Text und Warnungen, die Sie an einer anderen Stelle finden. Wenn Sie direkt in das vollständige Dokument springen wollen, in dem die Treffer hervorgehoben sind, klicken Sie auf die große Schaltfläche.

2U/0

# ETAILS JND der Sie ,\_Of\_Moby\_Dick.pdf nnen. 28:00 m Text jinden. pringen klicken Locar From Refer 15 my paper.

receiver's average

bear i foi. Here is my pape

With best regards, Marie

13 PAGES OUT OF 26 TOTAL CONTAIN FINDINGS

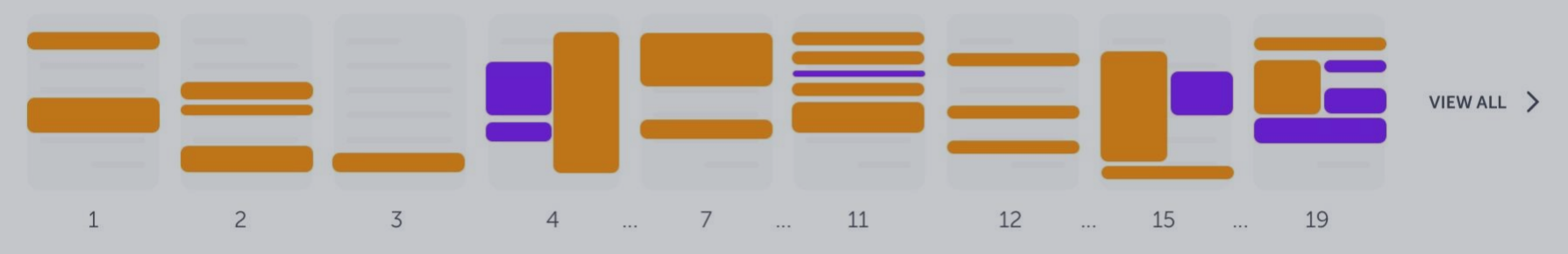

#### FINDINGS

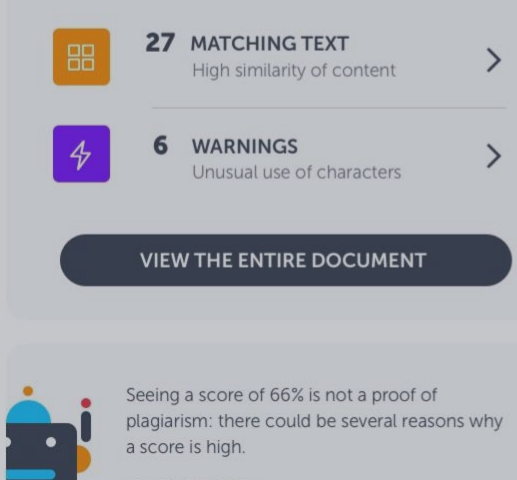

LEARN MORE

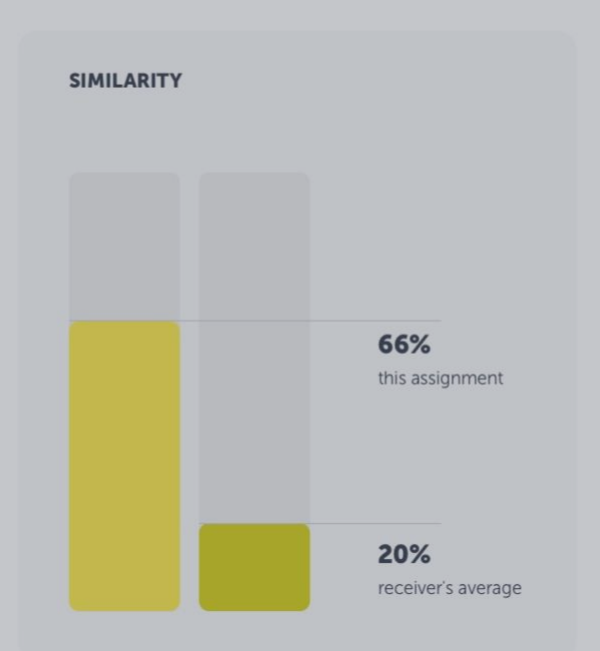

# Ähnlichkeit

## Kumulierte Textähnlichkeiten

Wir zeigen zwei Ähnlichkeiten an: die kumulierte Ähnlichkeit in Prozent für diese Arbeit und die durchschnittliche Ähnlichkeit für den Empfänger, d. h. die durchschnittliche Ähnlichkeit aller für diesen Empfänger eingereichten Arbeiten.

#### MESSAGE Dear Prof. Here is my paper. With best regards, Marie

 $\heartsuit \pm \oslash$ 

13 PAGES OUT OF 26 TOTAL CONTAIN FINDINGS

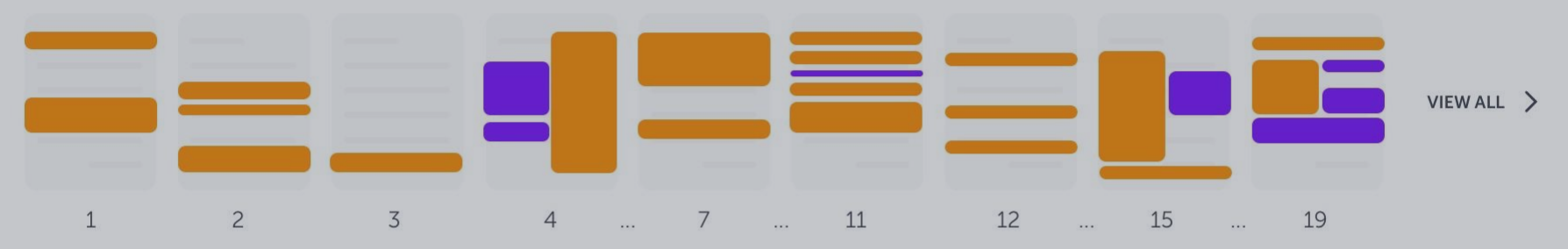

#### **FINDINGS**

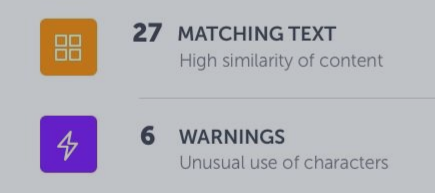

#### VIEW THE ENTIRE DOCUMENT

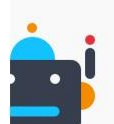

Seeing a score of 66% is not a proof of plagiarism: there could be several reasons why a score is high.

LEARN MORE

#### SIMILARITY

>

>

# **Pro-Tipps**

Hilfe bei der Interpretation der Analyse

Urkbot unterstützt Sie. Er gibt Ihnen für das Dokument spezifische Tipps, die Ihnen bei der Interpretation des Analyseergebnisses helfen können. Diese Funktion befindet sich noch in der Entwicklungsphase und wird später weiter verbessert.

#### **SUBMISSION DETAILS**

- SUBMITTER
- FILE Critical\_Summary\_Of\_Moby\_Dick.pdf

SUBMITTED ON 2018-02-22 T11:28:00

SUBMISSION ID 35826004

WORD COUNT 1166

MESSAGE

Dear Prof. Here is my paper.

With best regards, Marie

 $\heartsuit \pm \oslash$ 

13 PAGES OUT OF 26 TOTAL CONTAIN FINDINGS

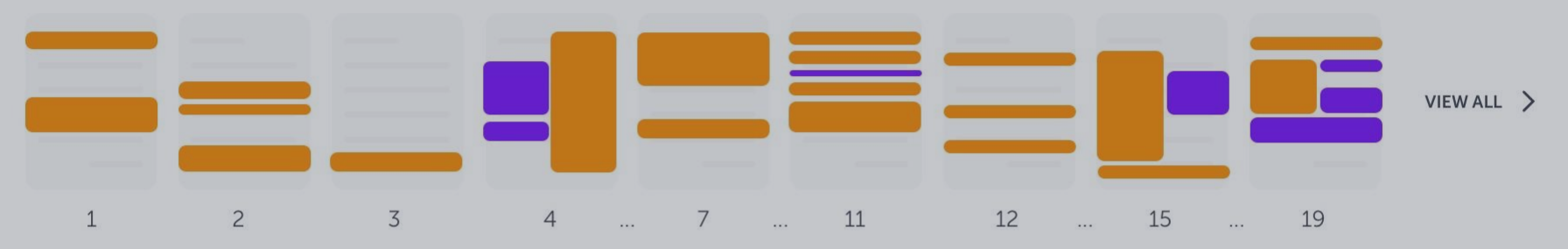

#### FINDINGS

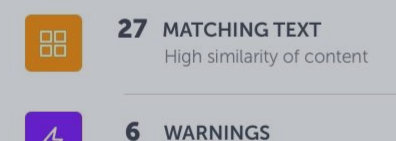

Unusual use of characters

#### VIEW THE ENTIRE DOCUMENT

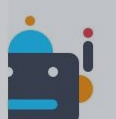

Seeing a score of 66% is not a proof of plagiarism: there could be several reasons why a score is high.

LEARN MORE

#### SIMILARITY

>

>

# Einreichungsdaten

## Zusätzliche Informationen

Hier finden Sie alle notwendigen Informationen zum Dokument. Name des Einreichers, Dateiname, Datum und Uhrzeit der Einreichung, Einreichungs-ID und eine Nachricht.

#### SUBMISSION DETAILS

SUBMITTER Information URKUND

FILE Critical\_Summary\_Of\_Moby\_Dick.pdf

SUBMITTED ON 2018-02-22 T11:28:00

SUBMISSION ID 35826004

WORD COUNT 1166

MESSAGE

Dear Prof. Here is my paper.

With best regards, Marie

 $\heartsuit \pm \oslash$ 

# $O_{\Delta} \neq O$

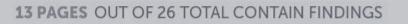

6

a score is high.

LEARN MORE

WARNINGS

Unusual use of characters

VIEW THE ENTIRE DOCUMENT

Seeing a score of 66% is not a proof of

plagiarism: there could be several reasons why

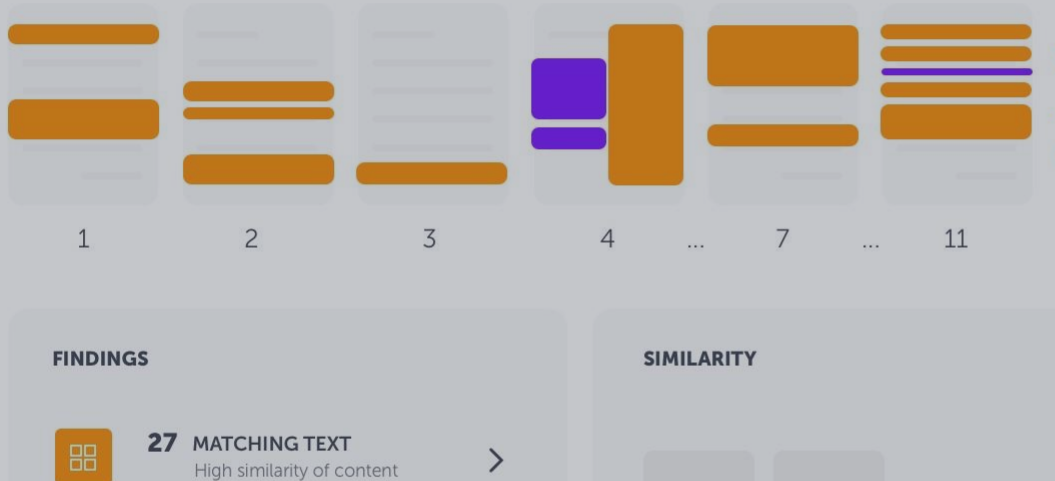

>

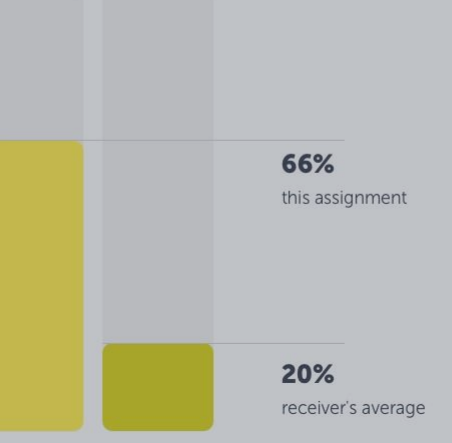

# Schnelle Optionen

Bericht zurücksetzen, in PDF exportieren oder Kurzanleitung öffnen

Die Pfeilschaltfläche setzt den Bericht in seinen Ausgangszustand zurück (z. B., wenn Sie Treffer ausgeschlossen haben und ihn deshalb wiederherstellen wollen). Wenn Sie die Analyse als PDF exportieren und auf Ihren Computer herunterladen wollen, klicken Sie auf die Pfeilschaltfläche. Das Fragezeichen öffnet diese Kurzanleitung.

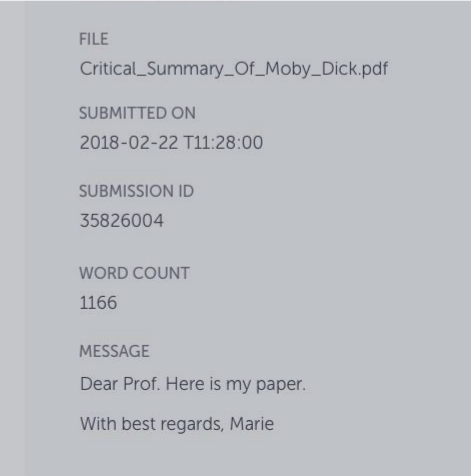

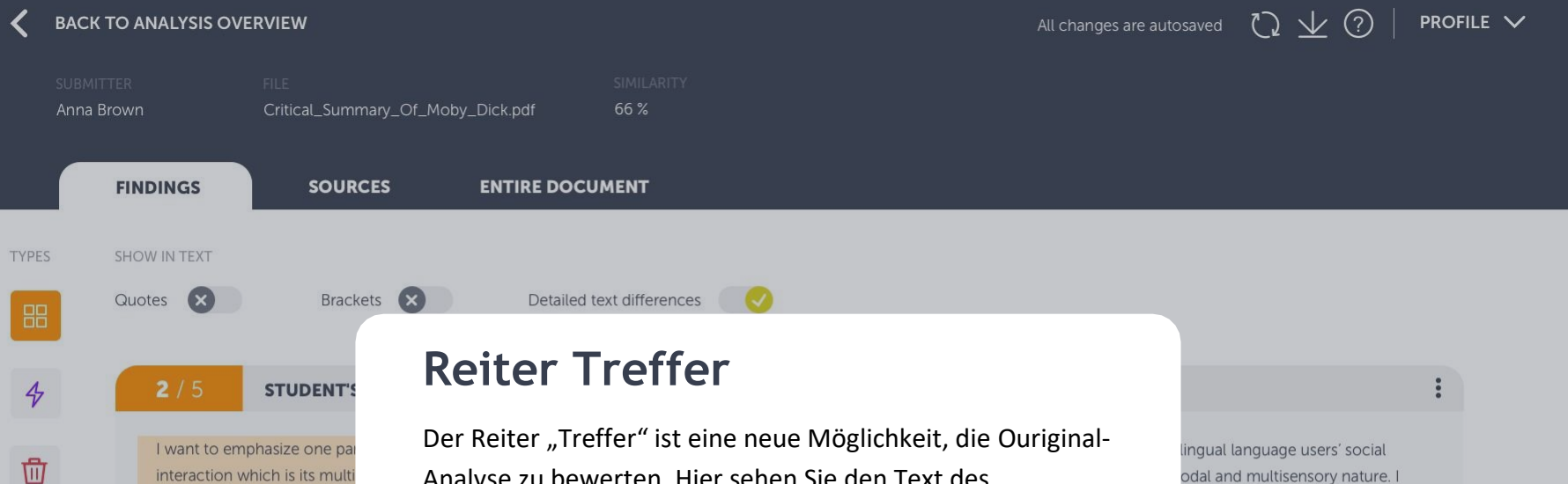

interaction which is its multi related concepts: Translangu underscore the necessity to the so-called sociocultural a practices. In doing so, I resp the notion of Translanguagir Der Reiter "Treffer" ist eine neue Möglichkeit, die Ouriginal-Analyse zu bewerten. Hier sehen Sie den Text des Studierenden direkt neben dem passenden Quelltext. Auf diese Weise können Sie sich auf die Durchsicht der Übereinstimmungen konzentrieren, ohne durch das gesamte Dokument scrollen zu müssen (dazu steht Ihnen der Reiter "gesamtes Dokument" zur Verfügung).

Sie erreichen den Reiter "Treffer", indem Sie in der Analyseübersicht (siehe Folie 6) entweder auf "Übereinstimmungen" oder "Warnungen" klicken. Ingual language users social odal and multisensory nature. I ing Space and Translanguaging e artificial and ideological divides nitive approaches to to some of the criticisms and

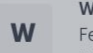

Wikipedia.com Fetched: 2018-05-01 T17:06:00 Url: https://en.wikipedia.org/wiki/Language

+3 ALTERNATIVE SOURCES

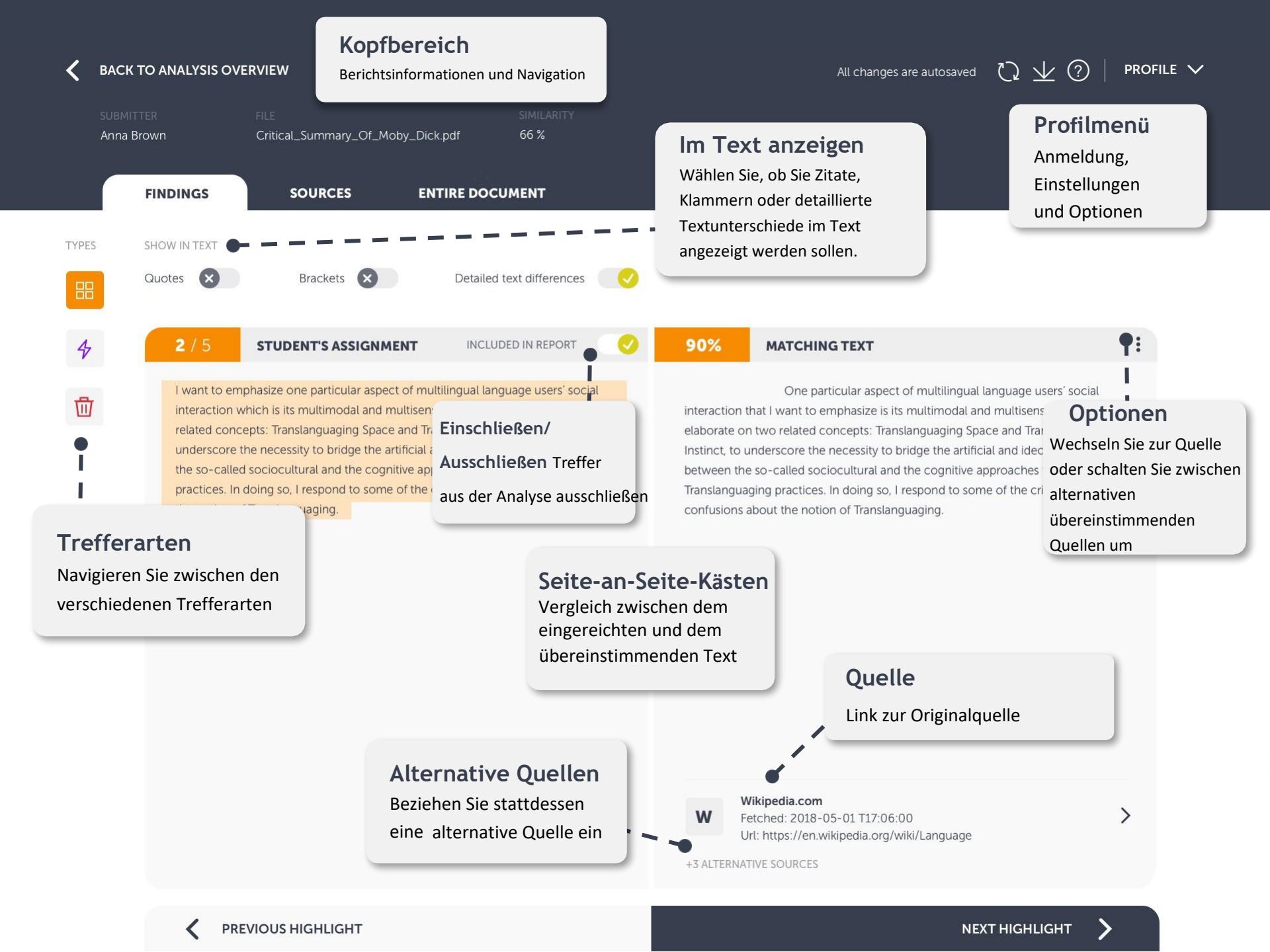

| <    | BACK TO ANALYSIS OV                           | ERVIEW                                                                                                    | All changes are autosaved                                                                              | PROFILE 🗸                  |                                                                                                    |                                                                              |   |
|------|-----------------------------------------------|----------------------------------------------------------------------------------------------------|----------------------------------------------------------------------------------------------------|----------------------------|----------------------------------------------------------------------------------------------------|------------------------------------------------------------------------------|---|
|      | SUBMITTER<br>Anna Brown                       | FILE<br>Critical_Summary_Of_Moby_Di                                                                              | SIMILARITY<br>ick.pdf 66 %                                                                             |                            |                                                                                                    |                                                                              |   |
|      | FINDINGS                                      | SOURCES E                                                                                                    | NTIRE DOCUMENT                                                                                         |                            |                                                                                                    |                                                                              |   |
| TYPE | S SHOW IN TEXT                                |                                                                                                    |                                                                                                    |                            |                                                                                                    |                                                                              |   |
|      | Quotes 🗙                                      | Brackets 🗙                                                                                                    | Detailed text differences                                                                              |                            |                                                                                                    |                                                                              |   |
| 4    | 2/5                                           | STUDENT'S ASSIGNMENT                                                                                             | INCLUDED IN REPORT                                                                                     | 90%                        | MATCHING TEXT                                                                                                    |                                                                              | : |
|      | I want to em<br>interaction v<br>related conc | nphasize one particular aspect of m<br>which is its multimodal and multise<br>cepts: Translanguaging Space and T | ultilingual language users' social<br>nsory nature. I elaborate on two<br>Translanguaging Instinct, to | interaction<br>elaborate o | One particular aspect of multilingual l<br>that I want to emphasize is its multimodal and<br>n two related concepts: Translanguaging Spa | anguage users' social<br>d multisensory nature. I<br>ice and Translanguaging |   |
| -    |                                               |                                                                                                    | es to Translanguaging                                                                                  | between th                 | e so-called sociocultural and the cognitive ap                                                                                           | oproaches to                                                                 | 5 |
|      | remerarten                                    |                                                                                                    | is and confusions about                                                                                | confusions                 | aging practices. In doing so, I respond to som<br>about the notion of Translanguaging.                                                   | e of the criticisms and                                                      |   |

## Navigation zwischen den Trefferarten

Hier navigieren Sie zwischen den Trefferarten – übereinstimmender Text, Warnungen und dem Papierkorb (wo Sie die gelöschten Treffer finden).

Wikipedia.com Fetched: 2018-05-01 T17:06:00 Url: https://en.wikipedia.org/wiki/Language

+3 ALTERNATIVE SOURCES

W

>

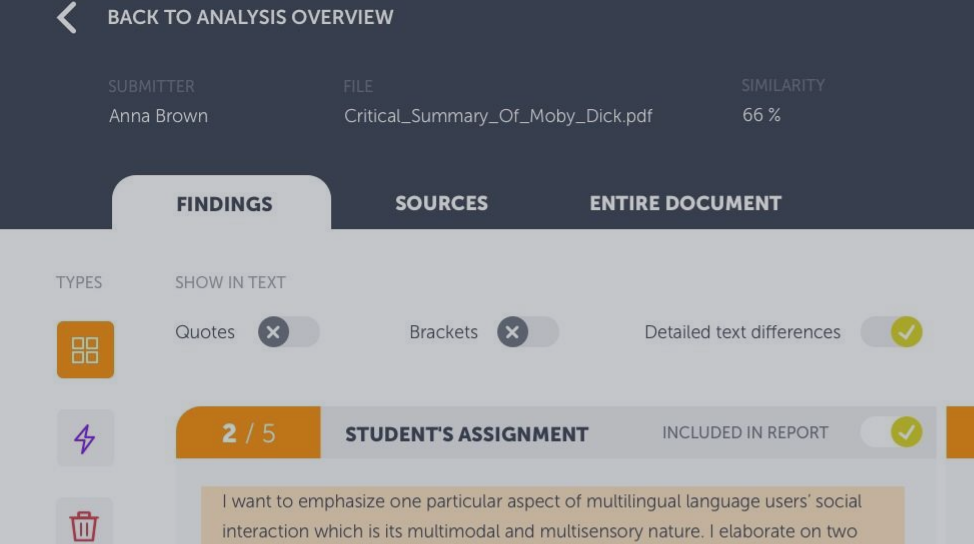

related concepts: Translanguaging Space and Translanguaging Instinct, to

underscore the necessity to bridge the artificial and ideological divides between

practices. In doing so, I respond to some of the criticisms and confusions about

the so-called sociocultural and the cognitive approaches to Translanguaging

# Seite-an-Seite-Kasten

Eingereichter Text im Vergleich zum

#### übereinstimmenden Text

Die Übereinstimmungen werden mit dem eingereichten Text des Studierenden auf der linken und dem Text aus der übereinstimmenden Quelle auf der rechten Seite angezeigt. Der Prozentsatz bezieht sich auf die Textähnlichkeit für diese spezifischen Textblöcke.

90%

**MATCHING TEXT** 

One particular aspect of multilingual language users' social interaction that I want to emphasize is its multimodal and multisensory nature. I elaborate on two related concepts: Translanguaging Space and Translanguaging Instinct, to underscore the necessity to bridge the artificial and ideological divides between the so-called sociocultural and the cognitive approaches to Translanguaging practices. In doing so, I respond to some of the criticisms and confusions about the notion of Translanguaging.

W

Fetched: 2018-05-01 T17:06:00 Url: https://en.wikipedia.org/wiki/Language

Wikipedia.com

the notion of Translanguaging.

| <    | BACK TO ANALYSIS OV                                                                          | ERVIEW                                                                                                    |                                                                                                    | All changes are autosaved $\Box$                                                                                                    | $ \underline{\checkmark}$ (?)   profile $\checkmark$                                |
|------|----------------------------------------------------------------------------------------------|----------------------------------------------------------------------------------------------------|----------------------------------------------------------------------------------------------------|----------------------------------------------------------------------------------------------------|-------------------------------------------------------------------------------------|
|      | SUBMITTER<br>Anna Brown<br>FINDINGS                                                          | FILE<br>Critical_Summary_Of_Moby_Dic<br>SOURCES EN                                                                                                    | SIMILARITY<br>k.pdf 66 %                                                                                                    |                                                                                                    |                                                                                     |
| ТУРЕ | SHOW IN TEXT                                                                                 | Brackets 🗙                                                                                                    | Detailed text differences                                                                                                    | Im Text anzeigen<br>Optionen wählen                                                                                                    |                                                                                     |
| 4    | <b>2</b> / 5                                                                                 | STUDENT'S ASSIGNMENT                                                                                                    | INCLUDED IN REPORT                                                                                                    | Hier finden Sie die Optionen zum                                                                                                    | :                                                                                   |
| Ū    | l want to en<br>interaction v<br>related cond<br>underscore<br>the so-calle<br>practices. In | nphasize one particular aspect of mu<br>which is its multimodal and multisens<br>cepts: Translanguaging Space and Tra<br>the necessity to bridge the artificial a<br>d sociocultural and the cognitive app<br>doing so, I respond to some of the c | Itilingual language users' social<br>sory nature. I elaborate on two<br>anslanguaging Instinct, to<br>und ideological divides between<br>proaches to Translanguaging<br>criticisms and confusions about | Hervorheben von Zitaten, Klammern<br>oder detaillierten Textunterschieden im<br>Text. Sie können diese Einstellungen auch<br>im Profilmenü ändern. | ers' social<br>bry nature. I<br>slanguaging<br>ogical divides<br>b<br>milicisms and |
|      | the notion of                                                                                | of Translanguaging.                                                                                                    |                                                                                                    | confusions about the notion of Translanguaging.                                                                                                    |                                                                                     |

## Wikipedia.com

W

Fetched: 2018-05-01 T17:06:00 Url: https://en.wikipedia.org/wiki/Language

+3 ALTERNATIVE SOURCES

>

>

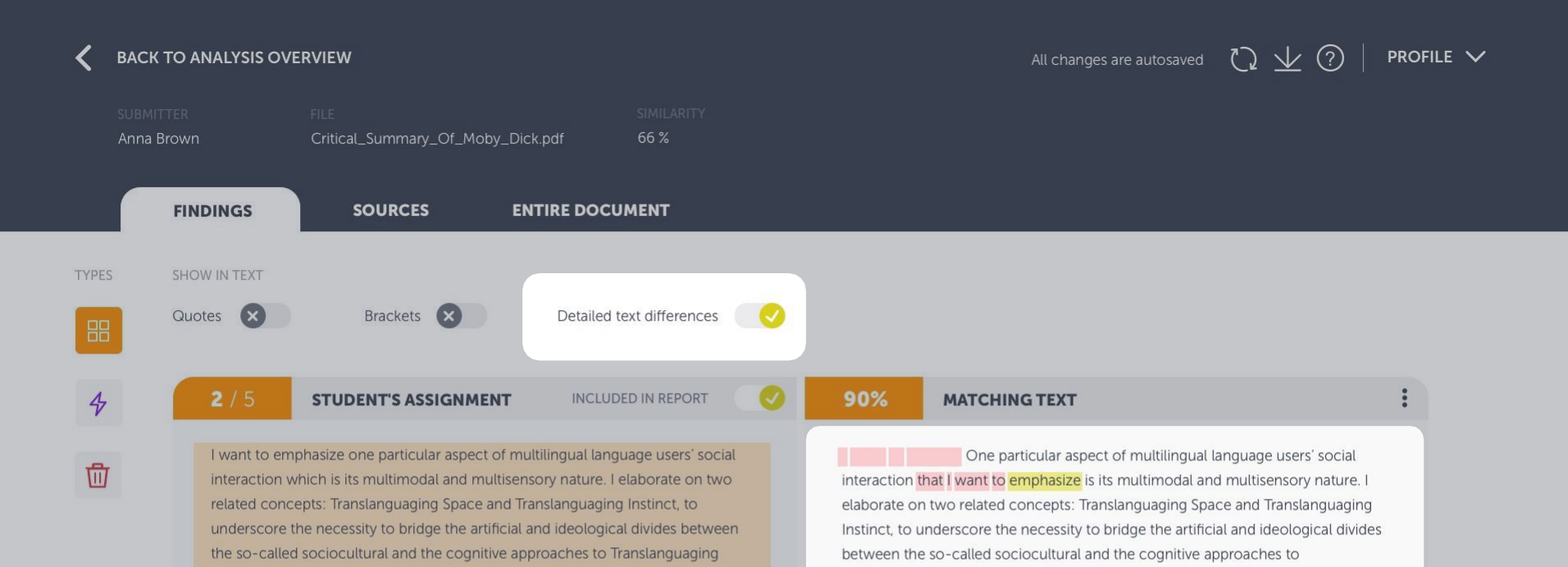

# Detaillierte Textunterschiede

Translanguaging practices. In doing so, I respond to some of the criticisms and

confusions about the notion of Translanguaging.

#### Optionen wählen

Hier werden die exakten Unterschiede zwischen dem eingereichten und dem übereinstimmenden Text durch Hervorhebung der Unterschiede im übereinstimmenden Text angezeigt. Gelb hervorgehobene Wörter wurden ersetzt, rot hervorgehobene wurden entfernt oder hinzugefügt.

the notion of Translanguaging.

practices. In doing so, I respond to some of the criticisms and confusions about

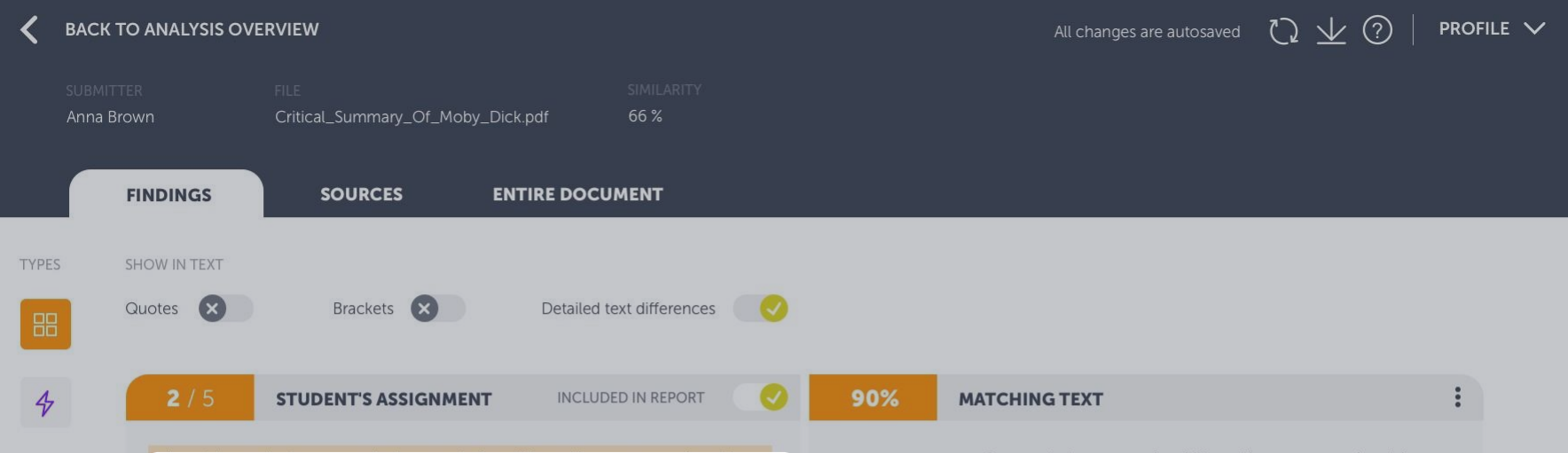

# Treffer einschließen/ausschließen

## Treffer in der Analyse deaktivieren

団

Wenn Sie einen Treffer als zu belanglos erachten, z. B. wenn es sich um ein korrekt angegebenes Zitat handelt, können Sie diesen Treffer aus dem Bericht ausschließen. Klicken Sie auf die Auswahlschaltfläche, und der Treffer wird aus dem Bericht ausgeschlossen, d. h. er wirkt sich nicht mehr auf die Gesamtähnlichkeit des Dokuments aus. One particular aspect of multilingual language users' social interaction that I want to emphasize is its multimodal and multisensory nature. I elaborate on two related concepts: Translanguaging Space and Translanguaging Instinct, to underscore the necessity to bridge the artificial and ideological divides between the so-called sociocultural and the cognitive approaches to Translanguaging practices. In doing so, I respond to some of the criticisms and confusions about the notion of Translanguaging.

## W

Wikipedia.com Fetched: 2018-05-01 T17:06:00 Url: https://en.wikipedia.org/wiki/Language

+3 ALTERNATIVE SOURCES

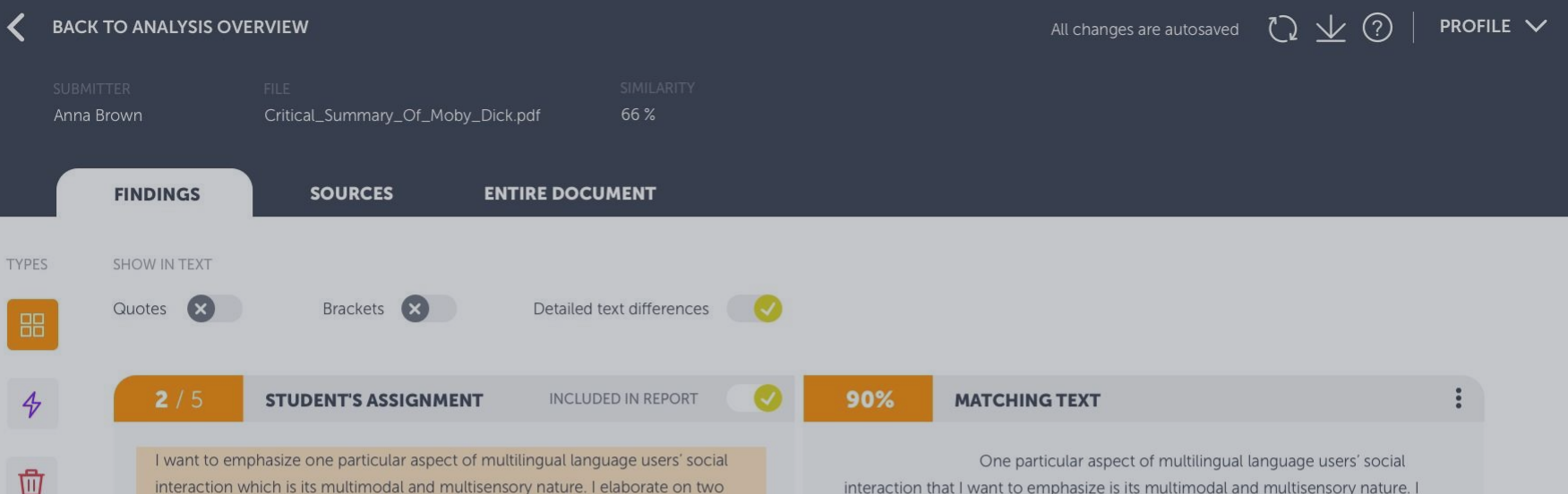

I want to emphasize one particular aspect of multilingual language users' social interaction which is its multimodal and multisensory nature. I elaborate on two related concepts: Translanguaging Space and Translanguaging Instinct, to underscore the necessity to bridge the artificial and ideological divides between the so-called sociocultural and the cognitive approaches to Translanguaging practices. In doing so, I respond to some of the criticisms and confusions about the notion of Translanguaging.

One particular aspect of multilingual language users' social interaction that I want to emphasize is its multimodal and multisensory nature. I elaborate on two related concepts: Translanguaging Space and Translanguaging Instinct, to underscore the necessity to bridge the artificial and ideological divides between the so-called sociocultural and the cognitive approaches to Translanguaging practices. In doing so, I respond to some of the criticisms and confusions about the notion of Translanguaging.

# Quelleninformationen und Link

Link zum Quelldokument oder zur Website

Dies ist der Link zur Originalquelle. Das Symbol neben dem Link gibt die Art der Quelle an: W steht für eine Webseite, SA für die Arbeit eines Studierenden und J für eine Zeitschrift bzw. ein Journal.

w

Wikipedia.com Fetched: 2018-05-01 T17:06:00 Url: https://en.wikipedia.org/wiki/Language

+3 ALTERNATIVE SOURCES

>

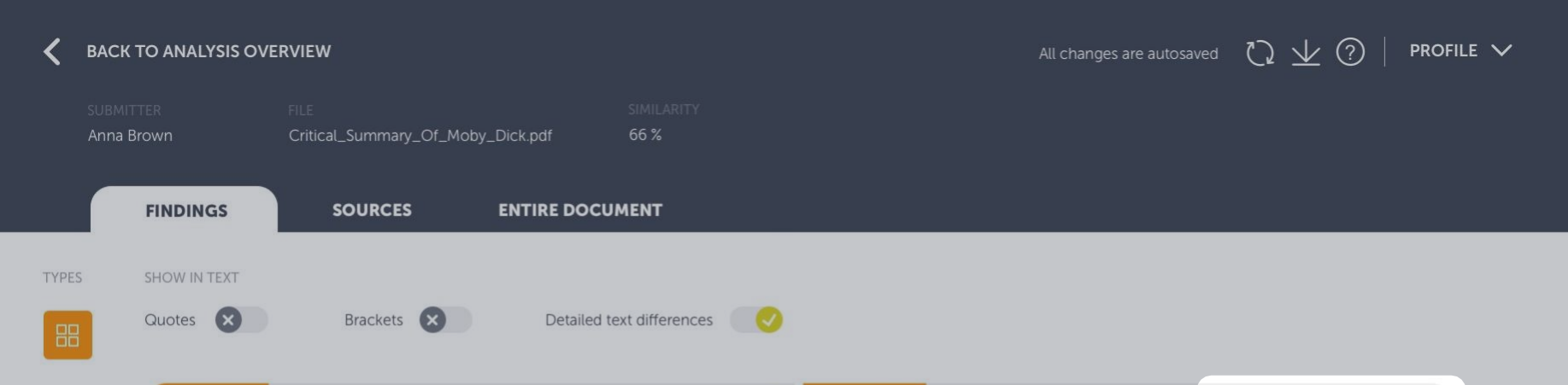

# **Alternative Quellen**

Sie können die Primärquelle entfernen und zu einer alternativen umschalten.

Es kann vorkommen, dass die übereinstimmende Quelle nicht die von Ihnen erwartete ist. Keine Sorge! Unser System zeigt die Quelle an, die es für die relevanteste hält. Sich überschneidende Übereinstimmungen werden dabei als "Alternativen" beibehalten. Dies sind andere Quellen, die Ähnlichkeiten mit diesem spezifischen Textblock aufweisen.

Wenn Sie sich den alternativen, übereinstimmenden Text ansehen wollen, klicken Sie unterhalb des Links zur Quelle auf "alternative Quellen" oder im verdeckten Menü auf "Alternativen anzeigen".

Wenn Sie eine alternative Übereinstimmung einschließen, wird die primäre Übereinstimmung automatisch entfernt und in den Papierkorb verschoben. Sie können dies jederzeit rückgängig machen, indem Sie die Quelle im Papierkorb wiederherstellen. MATCHING TEXT

90%

View alternatives

:

>

One particular aspect of multilingue Go to source

interaction that I want to emphasize is its multimodal and mutusensory nature. Felaborate on two related concepts: Translanguaging Space and Translanguaging Instinct, to underscore the necessity to bridge the artificial and ideological divides between the so-called sociocultural and the cognitive approaches to Translanguaging practices. In doing so, I respond to some of the criticisms and confusions about the notion of Translanguaging.

#### Wikipedia.com Fetched: 2018-

w

Fetched: 2018-05-01 T17:06:00 Url: https://en.wikipedia.org/wiki/Language

+3 ALTERNATIVE SOURCES

| <    | BACK TO ANALYSIS OVE                                                                                                    | RVIEW                                                                                                    |                                                                                                    | All changes are autosaved $\begin{tabular}{ccc} & $\searrow$ & $\bigcirc$ & $ $ PROFILE $$lacksquare$ |
|------|----------------------------------------------------------------------------------------------------|----------------------------------------------------------------------------------------------------|----------------------------------------------------------------------------------------------------|----------------------------------------------------------------------------------------------------|
|      | SUBMITTER<br>Anna Brown                                                                                                    | FILE<br>Critical_Summary_Of_Moby_Dick.p                                                                                                    | SIMILARITY<br>odf 66 %                                                                                                    |                                                                                                    |
|      | FINDINGS                                                                                                    | SOURCES ENT                                                                                                    | IRE DOCUMENT                                                                                                    |                                                                                                    |
| TYPE | S SHOW IN TEXT                                                                                                    |                                                                                                    |                                                                                                    |                                                                                                    |
|      | Quotes<br>2 / 5<br>1 want to emp<br>interaction wirelated concer<br>underscore the<br>the so-called<br>practices. In of<br>the notion of | Brackets S<br>STUDENT'S ASSIGNMENT<br>phasize one particular aspect of multil<br>hich is its multimodal and multisensoi<br>apts: Translanguaging Space and Trans<br>he necessity to bridge the artificial and<br>sociocultural and the cognitive appro-<br>doing so, I respond to some of the cri<br>Translanguaging. | Detailed text differences   Current of an ALTERNATUE OVERLAPPING MATCH A display the matches our system deems as most relevant. However, you can chose to remove the primary match and include alternative our system has ranked as less relevant. Betto one of the levels below and the matches in it will be set as frimary, meaning that they will be included in the report. The current primary match will be sent to the waste bin. <b>LEVEL1</b> Contains overlapping matches from 1 other source(s) <b>LEVEL2</b> Contains overlapping matches from 2 other source(s) <b>SEVE AND CONTINUE Minedation Minedation Minedatio</b> | <text><text><text><text><text></text></text></text></text></text>                                     |

**C** PREVIOUS HIGHLIGHT

| <    | BACK TO ANALYSIS O                                         | VERVIEW                                                                                                    |                            |                                                                                            | All changes are autosaved                                                        | $\mathfrak{g} \perp \mathfrak{g} \mid profile \checkmark$ |
|------|------------------------------------------------------------|----------------------------------------------------------------------------------------------------|----------------------------|--------------------------------------------------------------------------------------------|----------------------------------------------------------------------------------|-----------------------------------------------------------|
|      | submitter<br>Anna Brown                                    | FILE<br>Critical_Summary_Of_Moby_D                                                                                                    | SIMILARITY<br>ick.pdf 66 % |                                                                                            |                                                                                  |                                                           |
|      | FINDINGS                                                   | SOURCES E                                                                                                    | INTIRE DOCUMENT            |                                                                                            |                                                                                  |                                                           |
| TYPE | S SHOW IN TEXT                                             | Brackets 🗙                                                                                                    | Detailed text differences  |                                                                                            |                                                                                  |                                                           |
| 4    | 3 / 5                                                      | STUDENT'S ASSIGNMENT                                                                                                    | INCLUDED IN REPORT         | 90%                                                                                        | MATCHING TEXT                                                                    | :                                                         |
|      | And<br>ford<br>Me<br>on<br>Ori<br>the<br>Acc<br>Par<br>aus | Ausgenommene Quelle<br>Venn der Quelltext nicht angezeigt werden kann<br>Es kann vorkommen, dass der Text aus der<br>Originalquelle nicht angezeigt werden kann. Das<br>kann an einer Vereinbarung mit unseren<br>Partnern liegen, oder der Autor hat seine Inhalte<br>husgeschlossen. |                            | The conte<br>Possible r<br>1. The do<br>inaccessit<br>the vendo<br>2. The do<br>Archive by | nd is listed as<br>o purchase it from<br>n the URKUND                            |                                                           |
|      | PI                                                         | REVIOUS HIGHLIGHT                                                                                                    |                            | , ,                                                                                        | Submitted by: ondemand@urkund.com<br>Received by: document.demo@analys.urkund.se | іднііднт                                                  |

| <   | BACK            | BACK TO ANALYSIS OVERVIEW |                 |                                                                  |                                                                                                    |                                                                                                    |                                                                                                    | All changes are autosaved $1200$ $1200$ $1200$ PROFILE $\sim$                     |                                                                                        |                                                                                    |                                            |  |
|-----|-----------------|---------------------------|-----------------|------------------------------------------------------------------|----------------------------------------------------------------------------------------------------|----------------------------------------------------------------------------------------------------|----------------------------------------------------------------------------------------------------|-----------------------------------------------------------------------------------|----------------------------------------------------------------------------------------|------------------------------------------------------------------------------------|--------------------------------------------|--|
|     | SUBMI<br>Anna I | tter<br>Brown             | FILE<br>Critica | _Summary_Of_N                                                    | loby_Dick.pdf                                                                                                    | SIMILARITY<br>66 %                                                                                                    |                                                                                                    |                                                                                   |                                                                                        |                                                                                    |                                            |  |
|     |                 | FINDINGS                  |                 | SOURCES                                                          | WHOLE DOCU                                                                                                    | JMENT                                                                                                    |                                                                                                    |                                                                                   |                                                                                        |                                                                                    |                                            |  |
| GRO | UPS             |                           |                 |                                                                  |                                                                                                    |                                                                                                    |                                                                                                    |                                                                                   |                                                                                        |                                                                                    |                                            |  |
| 88  | 3               | REMO                      | VED FINDIN      | GS                                                               |                                                                                                    |                                                                                                    |                                                                                                    |                                                                                   |                                                                                        |                                                                                    |                                            |  |
|     |                 | TYPE                      | SIMILARITY      | FINDING SNIPPE                                                   | Т                                                                                                    |                                                                                                    |                                                                                                    |                                                                                   |                                                                                        |                                                                                    |                                            |  |
| 4   | 7               | 88                        | 78%             | The symptoms<br>symptoms with<br>generally appea<br>SA Stuc      | generally appear in a i<br>ain the first hour after t<br>ar in a relatively short j<br>dent Studentsson. "Arti<br>lent-document.docx     | relatively short period after<br>the dive, 90 per cent withir<br>period after completing the<br>ificial intelligence" (2019)                         | r completing the<br>a six hours and 9i<br>e dive. Almost 50<br><b>&gt;</b>                                          | e dive. Almost 50 per ce<br>18 per cent within the fi<br>0 per cent of divers dev | ent of divers develop<br>irst 24 hours. The feel<br>velop symptoms                     | RESTORE                                                                            |                                            |  |
|     |                 |                           | 67%             | The symptoms<br>symptoms with<br>generally appea<br>Wiki<br>http | generally appear in a i<br>in the first hour after t<br>ar in a relatively short p<br>pedia contributors. "A<br>s://wikipedia.org/artifi | relatively short period after<br>the dive, 90 per cent withir<br>period after completing the<br>rtificial intelligence" (2018)<br>icial-intelligence | r completing the<br>a six hours and 9<br>e dive. Almost 50<br><b>&gt;</b>                                           | e dive. Almost 50 per ce<br>18 per cent within the fi<br>0 per cent of divers dev | ent of divers develop<br>irst 24 hours. The feel<br>relop symptoms                     | RESTORE                                                                            |                                            |  |
|     |                 | 88                        | 100%            | The symptoms symptoms with                                       | generally appear in a in the first hour after t                                                                                          | relatively short period after<br>the dive, 90 per cent withir                                                                                        | ter completing the dive. Almost 50 per cent of divers d<br>hin six hours and 98 per cent within the first 24 hours. |                                                                                   |                                                                                        | RESTORE                                                                            |                                            |  |
|     |                 |                           |                 | generally appea                                                  | lent Studentsson "Arti                                                                                                    | ificial intelligence" (2019)                                                                                                    | e dive. Almost SU                                                                                                   | Der Pap                                                                           | oierkorb                                                                               |                                                                                    |                                            |  |
|     |                 |                           |                 | SA stud                                                          | lent-document.docx                                                                                                    |                                                                                                    | >                                                                                                    | Entfernte                                                                         | Treffer                                                                                |                                                                                    |                                            |  |
|     |                 |                           |                 |                                                                  |                                                                                                    |                                                                                                    |                                                                                                    | Hier finden<br>aufgrund de<br>entfernt wu<br>wenn diese<br>werden solle           | Sie die entfernte<br>er Übernahme eir<br>rden. Klicken Sie<br>Treffer wieder in<br>en. | n Treffer, d.h.Tre<br>nes alternativen Ti<br>auf "Wiederherst<br>die Analyse aufge | ffer, die<br>reffers<br>ellen",<br>enommen |  |

| <  | BACK TO ANALYSIS OV     | ERVIEW                                                                                                    |                                                    |                             |                           | All changes are autosaved                                                                        | ひ⊻⊘∣                       | profile 🗸 |
|----|-------------------------|----------------------------------------------------------------------------------------------------|----------------------------------------------------|-----------------------------|---------------------------|--------------------------------------------------------------------------------------------------|----------------------------|-----------|
|    | SUBMITTER<br>Anna Brown | FILE<br>Critical_Summary_Of_Moby_                                                                                                    | _Dick.pdf 66                                       | MILARITY<br>%               |                           |                                                                                                  |                            |           |
|    | FINDINGS                | SOURCES                                                                                                    | ENTIRE DOCUME                                      | NT                          |                           |                                                                                                  |                            |           |
| K  | Copfbereich             |                                                                                                    |                                                    |                             |                           |                                                                                                  |                            |           |
| Ν  | lavigation und In       | nformationen zum                                                                                                    | Dokument                                           | ferences                    |                           |                                                                                                  |                            |           |
| Ü  | ber die Reiter im Ko    | opfbereich navigieren                                                                                                    | Sie                                                |                             |                           |                                                                                                  |                            |           |
| z١ | wischen Treffern, Q     | uellen und dem vollstä                                                                                                    | ändigen                                            |                             | 90%                       | MATCHING TEXT                                                                                    |                            | :         |
| D  | okument. Hier finde     | en Sie außerdem                                                                                                    |                                                    |                             |                           |                                                                                                  |                            |           |
| K  | urzinformationen zu     | um Dokument, zum Ex                                                                                                    | ort in                                             | isers' social<br>ate on two | interaction               | One particular aspect of multilingual l                                                          | anguage users' social      |           |
| ei | in PDF oder Hilfe.      |                                                                                                    |                                                    | ict, to                     | elaborate o               | n two related concepts: Translanguaging Spa                                                      | ce and Translanguaging     |           |
|    | underscore              | the necessity to bridge the artific                                                                                                    | cial and ideological divi                          | ides between                | Instinct, to              | underscore the necessity to bridge the artifici                                                  | al and ideological divides |           |
|    | practices. In           | d sociocultural and the cognitive doing so, I respond to some of the some of the some of t | e approaches to Transia<br>the criticisms and conf | usions about                | between th<br>Translangua | e so-called sociocultural and the cognitive ap<br>aging practices. In doing so, I respond to som | e of the criticisms and    |           |
|    | the notion c            | of Translanguaging.                                                                                                    |                                                    |                             | confusions                | about the notion of Translanguaging.                                                             |                            |           |
|    |                         |                                                                                                    |                                                    |                             |                           |                                                                                                  |                            |           |
|    |                         |                                                                                                    |                                                    |                             |                           |                                                                                                  |                            |           |
|    |                         |                                                                                                    |                                                    |                             |                           |                                                                                                  |                            |           |
|    |                         |                                                                                                    |                                                    |                             |                           |                                                                                                  |                            |           |
|    |                         |                                                                                                    |                                                    |                             |                           |                                                                                                  |                            |           |
|    |                         |                                                                                                    |                                                    |                             |                           |                                                                                                  |                            |           |
|    |                         |                                                                                                    |                                                    |                             |                           |                                                                                                  |                            |           |
|    |                         |                                                                                                    |                                                    |                             |                           |                                                                                                  |                            |           |
|    |                         |                                                                                                    |                                                    |                             |                           |                                                                                                  |                            |           |
|    |                         |                                                                                                    |                                                    |                             |                           |                                                                                                  |                            |           |
|    |                         |                                                                                                    |                                                    |                             | W F                       | etched: 2018-05-01 T17:06:00                                                                     |                            | >         |

3 ALTERNIATIVE SOLIRCES

Url: https://en.wikipedia.org/wiki/Language

<

>

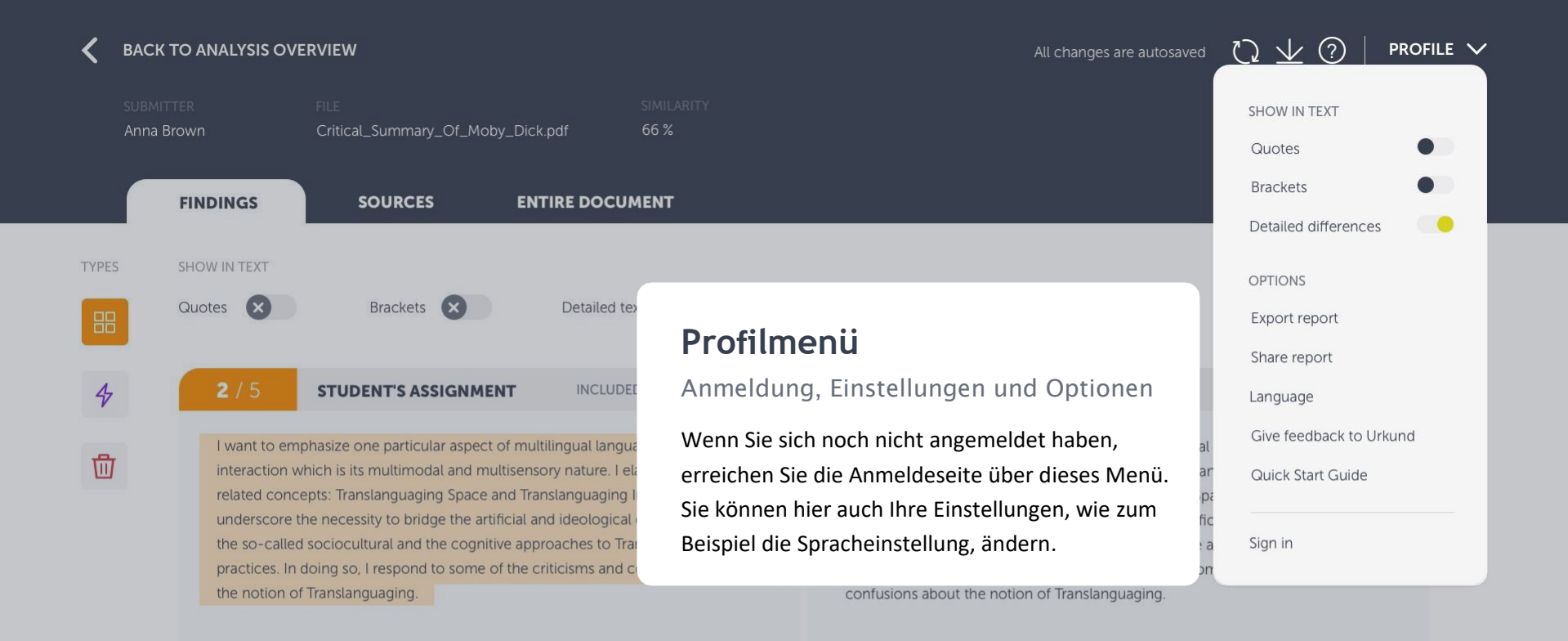

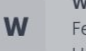

Wikipedia.com Fetched: 2018-05-01 T17:06:00 Url: https://en.wikipedia.org/wiki/Language

+3 ALTERNATIVE SOURCES

| < | BACK TO ANAL                 | YSIS OVE       | RVIEW                                                                                                    |                                                                                        |                                                                  |                                                         |                                             | All changes are autosaved | $\Im \neq \checkmark$ | profile 🗸 |
|---|------------------------------|----------------|----------------------------------------------------------------------------------------------------|----------------------------------------------------------------------------------------|------------------------------------------------------------------|---------------------------------------------------------|---------------------------------------------|---------------------------|-----------------------|-----------|
|   | STUDENT'S NAME<br>Anna Brown |                | FILE<br>Critical_Sum                                                                                             | nary_Of_Moby_Dick.pdf                                                                  | SIMILARITY<br>66 %                                               |                                                         |                                             |                           |                       |           |
|   | FINDIN                       | IGS            | SOUR                                                                                                    |                                                                                        | OCUMENT                                                          |                                                         |                                             |                           |                       |           |
| J | JOURNAL <b>T</b>             | TEXTBOOK       | <b>W</b> WEBSI                                                                                                   | TE <b>SA</b> SCHOOL ASSIGNI                                                            | MENT                                                             |                                                         |                                             |                           |                       |           |
|   | SOURCE LIST                  | l.             |                                                                                                    |                                                                                        |                                                                  |                                                         |                                             |                           |                       |           |
|   | SIMILARITY                   | TYPE           | SOURCE NAME                                                                                                    | Reiter                                                                                 | Quellen                                                          |                                                         |                                             | т                         | LOCATION IN DOCUME    | NT        |
|   | 98%                          | J              | <b>"Correlation</b> of<br>Author: McPh<br>Publisher: Scie<br>Publication da<br>Identifiers: 12:<br>Keywords: coi | Hier finden<br>der Analyse<br>Textähnlich<br>wurden.                                   | Sie eine Liste aller<br>gefunden haben,<br>keiten mit dem eir    | <sup>.</sup> Originalque<br>d. h. Quelle<br>ngereichten | ellen, die wir<br>n, in denen<br>Dokument g | während<br>efunden        |                       |           |
|   | 87%                          | SA             | Assignment_:<br>Submitted by:<br>Receiver: Simo<br>Submission da<br>Identifiers: 654<br>Keywords:                | on Forsberg (simon@analys<br>ite: 02.04.2019 10:17:45+1<br>4321                        | urkund.com)                                                      |                                                         |                                             |                           |                       | :         |
|   | 77%                          | W              | Benefits & risk<br>url: https://fut<br>Author: Tegma<br>Last edited: 20<br>Identifiers:<br>Keywords:             | <b>is with artificial intelligenc</b><br>ureoflife.org/background/b<br>ark, Max<br>)18 | e - Future of Life Institute<br>enefits-risks-of-artificial-inte | lligence/                                               | +5 🗸                                        | 88 4                      |                       |           |
|   | REALISED THA                 | <b>T THERE</b> | 'S A SOURCE                                                                                                    | MISSING FROM THE LIS                                                                   | REPORT                                                           |                                                         |                                             |                           |                       |           |

| K BACK TO ANALYSIS OV                                                                   | ERVIEW                                                                                                    | All changes are autosaved 🛛 🕁 🗹 🛛 PROFILE 🔪                       |                                           |  |  |  |
|-----------------------------------------------------------------------------------------|----------------------------------------------------------------------------------------------------|-------------------------------------------------------------------|-------------------------------------------|--|--|--|
| STUDENT'S NAME<br>Anna Brown                                                            | FILE SIMILARITY<br>Critical_Summary_Of_Moby_Dick.pdf 66 %                                                                                                    |                                                                   |                                           |  |  |  |
| FINDINGS                                                                                | SOURCES WHOLE DOCUMENT                                                                                                    | Alternative Quelle                                                | Übereinstimmen                            |  |  |  |
| J JOURNAL T TEXTBOO                                                                     | K W WEBSITE SA SCHOOL ASSIGNMENT                                                                                                    | Quellen vorhanden sind                                            | der Text Anzahl<br>der Treffer pro Quelle |  |  |  |
| SOURCE LIST<br>SIMILARITY TYPE                                                          | Quellenlegende<br>Zeigt die Art der Quelle an                                                                                                    | ALTERNATIVE SOURCES MATCHING TEXT                                 | LOCATION IN DOCUMENT                      |  |  |  |
| Quellenliste<br>Navigieren Sie zur<br>Trefferansicht oder dem<br>vollständigen Dokument | or causality - a qualitative investigation of smoking and cancer<br>erson, James.<br>enceDirect by Elsevier<br>te: 27.03.2018<br>3456<br>http://words.commelation, causality, qualitative, smoking, cancer                 | +5 V 🔡 3                                                          |                                           |  |  |  |
| 87% <b>SA</b>                                                                           | Assignment_1-MF2085.docx<br>Submitted by: Hanna Thorwid (hthorwid@kth.se)<br>Receiver: Simon Forsberg (simon@analys.urkund.com)<br>Submission date: 02.04.2019 10:17:45+1<br>Identifiers: 654321<br>Keywords:              | +5 🗸 🔡 5                                                          |                                           |  |  |  |
| Fehlende Quelle<br>hinzufügen Hier können Si<br>die URL einer Ihrer Meinung na          | e )18<br>ks with artificial intelligence - Future of Life Institute<br>ureoflife.org/background/benefits-risks-of-artificial-intelligence<br>ark, Max<br>blackground/benefits-risks-of-artificial-intelligence<br>ark, Max | +5 ∨ 88 4                                                         |                                           |  |  |  |
| REALISED THAT THERE                                                                     | a'S A SOURCE MISSING FROM THE LIST?                                                                                                    | Zeigt an, an welcher Stelle<br>Text der Treffer gefunden<br>wurde | e im                                      |  |  |  |

| < | BACK TO ANAL                                                                            | LYSIS OVE | RVIEW                                                                                                    |                                                                                                    |                           | ۵۱۱                                                                                                    | channes are autosave |                      |   |
|---|-----------------------------------------------------------------------------------------|-----------|----------------------------------------------------------------------------------------------------|----------------------------------------------------------------------------------------------------|---------------------------|----------------------------------------------------------------------------------------------------|----------------------|----------------------|---|
| J | STUDENT'S NAME FILE<br>Anna Brown Critical_Su<br>FINDINGS SO<br>JOURNAL T TEXTBOOK W WE |           | FILE<br>Critical_Summary_Of_Moby<br>SOURCES                                                                                                    | ILE SIMILARITY<br>Critical_Summary_Of_Moby_Dick.pdf 66 %  SOURCES WHOLE DOCUMENT  W WEBSITE SA SCHOOL ASSIGNMENT |                           | Die Quellenliste<br>Erkannte übereinstimmende Quellen<br>Die Liste der erkannten Quellen wird jetzt in einer separaten<br>Ansicht angezeigt. Sie können die Originalquelle durch<br>Anklicken einer Quelle in der Liste aufrufen. |                      |                      |   |
|   | SOURCE LIST                                                                             | TYPE      | SOURCE NAME                                                                                                    |                                                                                                    |                           | ALTERNATIVE SOURCES                                                                                                    | MATCHING TEXT        | LOCATION IN DOCUMENT |   |
|   | 98%                                                                                     | J         | <b>"Correlation or causality - a</b><br>Author: McPherson, James.<br>Publisher: ScienceDirect by E<br>Publication date: 27.03.2018<br>Identifiers: 123456<br>Keywords: correlation, causa | <b>qualitative investigation of smokin</b><br>Elsevier<br>lity, qualitative, smoking, cancer                     | ng and cancer"            | +5 🗸                                                                                                    | 88 3                 | <u> </u>             | : |
|   | 87%                                                                                     | SA        | Assignment_1-MF2085.doc/<br>Submitted by: Hanna Thorwi<br>Receiver: Simon Forsberg (sir<br>Submission date: 02.04.2019<br>Identifiers: 654321<br>Keywords:                                | <b>x</b><br>d (hthorwid@kth.se)<br>mon@analys.urkund.com)<br>10:17:45+1                                          |                           | +5 🗸                                                                                                    | 88 5                 |                      | : |
|   | 77%                                                                                     | W         | Benefits & risks with artificia<br>url: https://futureoflife.org/ba<br>Author: Tegmark, Max<br>Last edited: 2018<br>Identifiers:<br>Keywords:                                             | al intelligence - Future of Life Instit<br>ackground/benefits-risks-of-artifici                                  | tute<br>ial-intelligence/ | +5 🗸                                                                                                    | # 4                  |                      | : |

#### REALISED THAT THERE'S A SOURCE MISSING FROM THE LIST?

Place the URL of the missing undetected source

| < | BACK TO ANA                  | LYSIS OVE        | RVIEW                                                                                                    | All changes are autosaved                                                                                                    | $\mathcal{O}$ | $\psi arnot arnot ert$ prof | ile 🗸 |
|---|------------------------------|------------------|----------------------------------------------------------------------------------------------------|----------------------------------------------------------------------------------------------------|---------------|-----------------------------|-------|
|   | student's name<br>Anna Brown |                  | FILE SIMILARI<br>Critical_Summary_Of_Moby_Dick.pdf 66 %                                                                                                    |                                                                                                    |               |                             |       |
|   | FINDIN                       | NGS              | SOURCES WHOLE DOCUMENT                                                                                                    |                                                                                                    |               |                             |       |
| J | JOURNAL T                    | ТЕХТВООК         | W WEBSITE SA SCHOOLASSIGNMENT                                                                                                    | Quellenlegende                                                                                                    |               |                             |       |
|   | SOURCE LIST                  | <b>T</b><br>TYPE | SOURCE NAME                                                                                                    | Art der Quelle<br>Diese Symbole zeigen an, auf welche Art Quelle<br>verwiesen wird. W = Webseiten, SA = studentische                          | 2             | ON IN DOCUMENT              |       |
|   | 98%                          | J                | "Correlation or causality - a qualitative investigation of<br>Author: McPherson, James.<br>Publisher: ScienceDirect by Elsevier<br>Publication date: 27.03.2018<br>Identifiers: 123456<br>Keywords: correlation, causality, qualitative, smoking, cand | Arbeit (Dokumente, die früher in Ouriginal<br>eingelesen wurden, werden in unseren Archiven<br>gespeichert) und J = Zeitschrift bzw. Journal. |               | <b> </b> ,                  | :     |
|   | 87%                          | SA               | Assignment_1-MF2085.docx<br>Submitted by: Hanna Thorwid (hthorwid@kth.se)<br>Receiver: Simon Forsberg (simon@analys.urkund.com)<br>Submission date: 02.04.2019 10:17:45+1<br>Identifiers: 654321<br>Keywords:                                          | +5 🗸 🔡 5                                                                                                    |               | <b>    </b>                 | :     |
|   | 77%                          | W                | Benefits & risks with artificial intelligence - Future of Life<br>url: https://futureoflife.org/background/benefits-risks-of-a<br>Author: Tegmark, Max<br>Last edited: 2018<br>Identifiers:<br>Keywords:                                               | artificial-intelligence/ +5 V 🔡 4                                                                                                    |               |                             | :     |
|   |                              |                  |                                                                                                    |                                                                                                    |               |                             |       |

REALISED THAT THERE'S A SOURCE MISSING FROM THE LIST?

Place the URL of the missing undetected source

| < | BACK TO ANAL                 | YSIS OVI | ERVIEW                                                                                                    |                                                                                                    |                                                                                | All changes are autosaved  | $\Im \neq \checkmark$ | PROFILE 🗸 |
|---|------------------------------|----------|----------------------------------------------------------------------------------------------------|----------------------------------------------------------------------------------------------------|--------------------------------------------------------------------------------|----------------------------|-----------------------|-----------|
|   | STUDENT'S NAME<br>Anna Brown |          | FILE<br>Critical_Summary_Of_Moby_Dick.pdf                                                                                                    | similarity<br>66 %                                                                                              |                                                                                |                            |                       |           |
|   | FINDIN                       | GS       | SOURCES WHOLE DOG                                                                                                    | CUMENT                                                                                                    |                                                                                |                            |                       |           |
| J | JOURNAL <b>T</b>             | TEXTBOOK | <b>W</b> WEBSITE <b>SA</b> SCHOOLASSIGNMEN                                                                                                    | т                                                                                                    |                                                                                |                            |                       |           |
|   | SOURCE LIST                  |          |                                                                                                    |                                                                                                    |                                                                                |                            |                       |           |
|   | SIMILARITY                   | TYPE     | SOURCE NAME                                                                                                    |                                                                                                    | ALTERNATIVE SOURCES                                                            | MATCHING TEXT              | LOCATION IN DOCUMENT  |           |
|   | 98%                          | J        | <b>"Correlation or causality - a qualitative invest</b><br>Author: McPherson, James.<br>Publisher: ScienceDirect by Elsevier<br>Publication date: 27.03.2018<br>Identifiers: 123456<br>Keywords: correlation, causality, qualitative, s | tigation of smoking and cancer"<br>moking, cancer                                                               | +5 🗸                                                                           | 3                          |                       | :         |
|   | 87%                          | SA       | Assignment_1-MF2085.docx<br>Submitted by: Hanna Thorwid (hthorwid<br>Receiver: Simon Forsberg (simon@analys<br>Submission date: 02.04.2019 10:17:45+1<br>Identifiers: 654321<br>Keywords:                                               | <b>Stelle im Doku</b><br>Hier haben wir die T<br>Diese Leiste zeigt an, wo s                                    | I <b>ment</b><br>Treffer gefunder<br>ich die Übereinstimn                      | 1<br>nungen mit            |                       | :         |
|   | 77%                          | W        | Benefits & risks with artificial intelligenc<br>url: https://futureoflife.org/background/k<br>Author: Tegmark, Max<br>Last edited: 2018<br>Identifiers:<br>Keywords:                                                                    | einer bestimmten Quelle i<br>Sie eine Hervorhebung an<br>Zusammenfassung der Tre<br>detaillierten Treffern wech | m Dokument befinde<br>, wenn Sie ein<br>effer anzeigen und di<br>nseln wollen. | en. Klicken<br>rekt zu den |                       | :         |

#### REALISED THAT THERE'S A SOURCE MISSING FROM THE LIST?

Place the URL of the missing undetected source

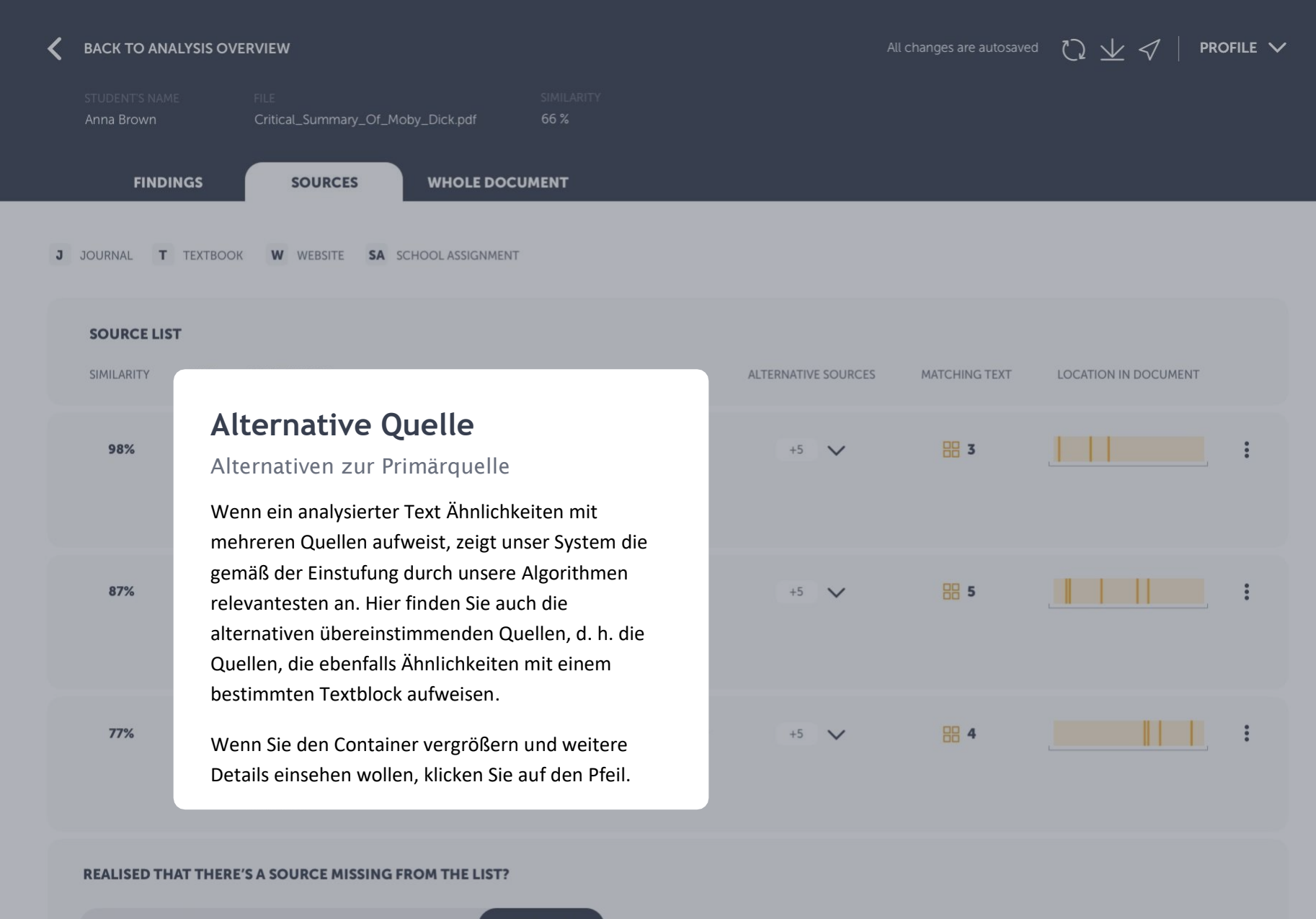

Place the URL of the missing undetected source

| < | BACK TO ANALYSIS OVERVIEW                                                                                                    |    |                                                                                                    |                                                                                                    |                | All ch               | anges are autosave | $\sim$ $\mathcal{O}$ $\neq$ $\checkmark$ | PROFILE N |
|---|----------------------------------------------------------------------------------------------------|----|----------------------------------------------------------------------------------------------------|----------------------------------------------------------------------------------------------------|----------------|----------------------|--------------------|------------------------------------------|-----------|
| э | STUDENT'S NAME     FILE       Anna Brown     Critical_Summary_Of_Moby_Dick.pdf       FINDINGS     SOURCES       JOURNAL     T       T     TEXTBOOK       W     WEBSITE       SA     SCHOOL ASSIGNMENT |    | Ausschluss einer Quelle oder Umschalten zu einer<br>Alternative<br>Lassen Sie die irrelevanten Quellen aus oder wechseln Sie zu einer<br>anderen<br>Sie können eine Quelle von der Analyse ausschließen. Dazu klicken Sie einfach auf die<br>Auswahlschaltfläche im verdeckten Menü (unter den drei Punkten), und die Quelle<br>wird von der Analyse ausgeschlossen. Wenn Sie die Primärquelle und ihre Übereinstimmunge<br>ausschließen, werden Sie gefragt, ob Sie stattdessen eine alternative Quelle einschließen |                                                                                                    |                |                      |                    |                                          |           |
|   | 98%                                                                                                    | J  | <ul> <li>"Correlation or causality - a qualitative investigat<br/>Author: McPherson, James.<br/>Publisher: ScienceDirect by Elsevier<br/>Publication date: 27.03.2018<br/>Identifiers: 123456<br/>Keywords: correlation, causality, qualitative, smoki</li> <li>PRIMARY SOURCE</li> <li>Correlation or causality - a qualitative i</li> <li>ALTERNATIVE SOURCES</li> <li>91% "Why smoking will kill you in the long-te</li> <li>86% "Smoking amongst teens in OECD count</li> </ul>                                   | tion of smoking and cancer"<br>ing, cancer<br>nvestigation of smoking and cancer" by N<br>rm" by Wonder, Stevie<br>tries" by Waters, Muddy | +2<br>1cPersol | <b>^</b><br>n, James | 3                  |                                          |           |
|   | 87% 5                                                                                                    | SA | Assignment_1-MF2085.docx<br>Submitted by: Hanna Thorwid (hthorwid@kth.se)<br>Receiver: Simon Forsberg (simon@analys.urkund<br>Submission date: 02.04.2019 10:17:45+1<br>Identifiers: 654321<br>Keywords:                                                                                                    | .com)                                                                                                    | +5             | ~                    | 88 5               |                                          | :         |
|   | 77%                                                                                                    | w  | Benefits & risks with artificial intelligence - Futuurl: https://futureoflife.org/background/benefits-                                                                                                    | <b>ire of Life Institute</b><br>-risks-of-artificial-intelligence/                                                                         | +0             | ~                    | 88 4               |                                          | :         |

| <                                                                                                    | BACK TO ANAL                                     | YSIS OVE | RVIEW                                                                                                    |                                        | All changes are autosaved                                                                                                    | $\heartsuit = \checkmark \checkmark$ | Rofile 🗸             |   |  |  |
|----------------------------------------------------------------------------------------------------|--------------------------------------------------|----------|----------------------------------------------------------------------------------------------------|----------------------------------------|----------------------------------------------------------------------------------------------------|--------------------------------------|----------------------|---|--|--|
|                                                                                                    | STUDENT'S NAME<br>Anna Brown                     |          | FILE SIMILA<br>Critical_Summary_Of_Moby_Dick.pdf 66 %                                                                                                    |                                        |                                                                                                    |                                      |                      |   |  |  |
|                                                                                                    | FINDIN                                           | IGS      | SOURCES WHOLE DOCUMENT                                                                                                    |                                        |                                                                                                    |                                      |                      |   |  |  |
| J                                                                                                    | JOURNAL T TEXTBOOK W WEBSITE SA SCHOOLASSIGNMENT |          |                                                                                                    |                                        |                                                                                                    |                                      |                      |   |  |  |
|                                                                                                    | SOURCE LIST                                      |          |                                                                                                    |                                        |                                                                                                    |                                      |                      |   |  |  |
|                                                                                                    | SIMILARITY                                       | TYPE     | SOURCE NAME                                                                                                    |                                        | ALTERNATIVE SOURCES                                                                                                    | MATCHING TEXT                        | LOCATION IN DOCUMENT |   |  |  |
|                                                                                                    | 98%                                              | J        | "Correlation or causality - a qualitative investigation of<br>Author: McPherson, James.<br>Publisher: ScienceDirect by Elsevier<br>Publication date: 27.03.2018<br>Identifiers: 123456<br>Keywords: correlation, causality, qualitative, smoking, ca | f smoking and cancer                   | +5 🗸                                                                                                    | 3                                    |                      | : |  |  |
|                                                                                                    | 87%                                              | SA       | Assignment_1-MF2085.docx<br>Submitted by: Hanna Thorwid (hthorwid@kth.se)<br>Receiver: Simon Forsberg (simon@analys.urkund.com)<br>Submission date: 02.04.2019 10:17:45+1<br>Identifiers: 654321<br>Keywords:                                        |                                        | +5 🗸                                                                                                    | 5                                    |                      | : |  |  |
|                                                                                                    | 77%                                              | W        | Benefits & risks with artificial intelligence - Future of Li<br>url: https://futureoflife.org/background/benefits-risks-o<br>Author: Tegmark, Max<br>Last edited: 2018<br>Identifiers:<br>Keywords:                                                  | ife Institute<br>If-artificial-intelli | <b>Eine fehlende Quelle hinzufügen</b><br>Fügen Sie die URL einer Ihrer Meinung nach fehlenden<br>Quelle hinzu                                                                                                    |                                      |                      |   |  |  |
| REALISED THAT THERE'S A SOURCE MISSING FROM THE LIST?         Place the URL of the missing undetected source         REPORT |                                                  |          |                                                                                                    |                                        | Sind Sie der Meinung, dass eine Quelle fehlt? Sind Sie sich zum<br>Beispiel sicher, dass eine bestimmte Quelle verwendet wurde?<br>Geben Sie die URL der Quelle in das Eingabefeld ein. Wir<br>erhalten dann eine Anforderung zur Indexierung. |                                      |                      |   |  |  |

| BACK TO ANALYSIS OVERVIEW All changes are au                                                              |                                                                             |                                     |                          |                           |                              | e autosaved              | $O \pm$                        | <                 | PROFILE |  |
|----------------------------------------------------------------------------------------------------|-----------------------------------------------------------------------------|-------------------------------------|--------------------------|---------------------------|------------------------------|--------------------------|--------------------------------|-------------------|---------|--|
| SUBMITTER<br>Anna Brown                                                                                   | FILE<br>Critical_Summary_C                                                  | )f_Moby_Dick.pdf                    | SIMILARITY<br>66 %       |                           |                              |                          |                                |                   |         |  |
| FINDINGS                                                                                                  | SOURCES                                                                     | WHOLE DOCUM                         | ENT                      |                           |                              |                          |                                |                   |         |  |
| SHOW<br>Quotes                                                                                            | Brackets                                                                    | Detailed text difference            | s 🗙                      |                           |                              |                          |                                |                   |         |  |
| *** This text is a demo te                                                                                | ext to show the a                                                           | Reiter Ge                           | esamt                    | es Dok                    | kumen                        | t                        |                                |                   |         |  |
| The dangers of Div                                                                                        | ring                                                                        | Hier wird das vol<br>werden im Text | lständige [<br>hervorgeh | Dokument a<br>oben, soda: | angezeigt. A<br>ss Sie einen | lle Treffer<br>Seite-an- |                                |                   |         |  |
| The Greek archipelago, the Lego box of undiscovere last recovered" by the reruis one that is controlled a | his nautical Ede<br>ed treasures and<br>nowned free div<br>and checked very | Seite-Vergleich d                   | urchführer               | ı können.                 |                              |                          | free and<br>ut now<br>ven, but | l a<br>at<br>: it | 8       |  |

John D. Ive, PhD Hist, at Cornell summarizes in Modern Aquatic Archeology And Other Naval Gazing 2012 (2) (trans.) The reduced protectionism around the Mediterranean "Just over seven years ago, the Greek authorities finally easing up on their firm ban of SCUBA diving. Their strict approach was based, wisely so, on the fact that there are archaeological treasures basically everywhere in the Aegean seas. Now they have given some authorized diving center permission to dive on a few selected sites. Diving Center Crete and Adventure Blue are the two most famous dive centers in the area."

One of the dive sites is located off the island of Thodorou where permission to dive in an area where a German Messerschmitt plane crashed during the Battle of Crete during World War II in 1941(3) has been recently granted.

Although planes from WWII could be considered ancient by some so do not feel the Greek authorities that there is any immediate danger to the Greek cultural treasures for scuba divers visiting that particular site. It has namely made sure to clear the area of every single gadget of archaeological value before being released until the grasshoppers. It is unfortunately the case that, too often, if not almost always, or perhaps even always, picked souvenirs from the seabed, be it from wrecks or sunken columns and dropped fishing lines. It is also why this ban on scuba diving has been in place for so long. It is said that Jaque Yves Cousteau was immediately ported from Athens Underwater Archaeology Museum after they realized the consequences of his and Gagnan's invention of the "aqua lung" would it become adopted by a the general populace. (4)

#### What is decompression sickness?

Decompression sickness, by many referred to as "the bends" or "diving sickness", is triggered when bubbles of nitrogen forms in the blood and tissue of a body. These bubbles follow when a person rises from deep water to shallow water, where the pressure is lower, too quickly.

V

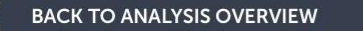

All changes are autosaved 🔿 🤟 🗹 🛛 PROFILE 🗸

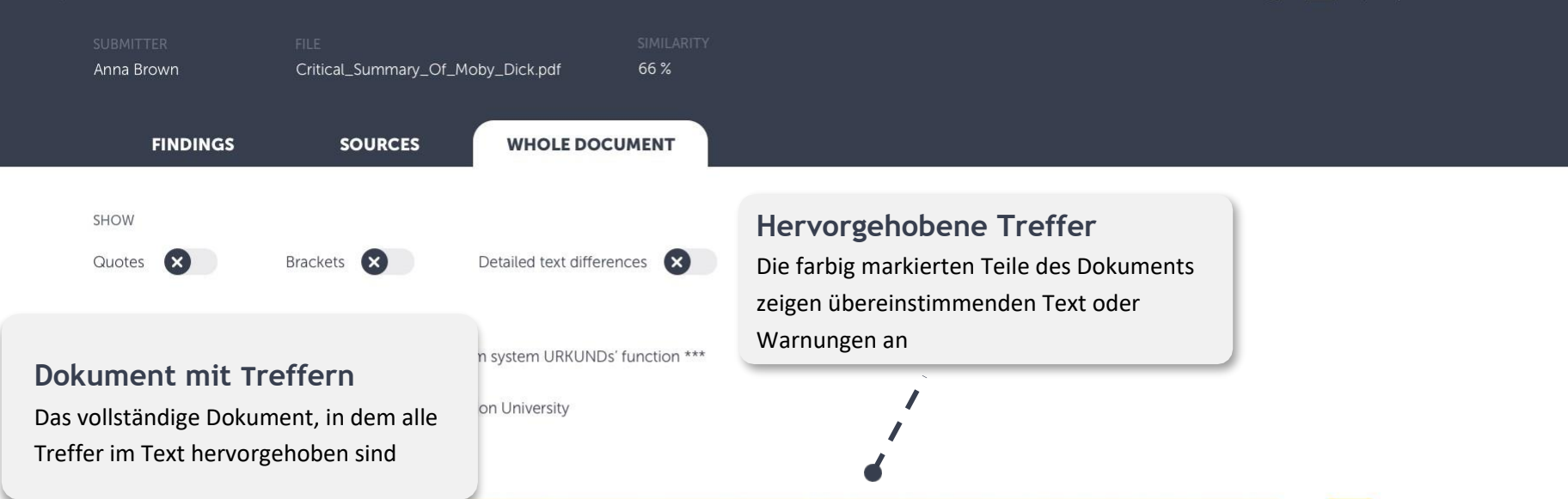

The Greek archipelago, this nautical Eden for the world divers. Clear water with meters and meters of the free and unobstructed visibility. In principle shark free and a Lego box of undiscovered treasures and sunken cities and lower ships from the Phoenician, Egyptian, Greek and Roman times. A "paradise that was lost but now at last recovered" by the renowned free diver and poet Geoffrey van Spladoosh once put it. (1) Now, however, it is not really free access to the kingdom of heaven, but it is one that is controlled and checked very hard by the Greek authorities and its naval forces, although the situation is beginning to improve.

John D. Ive, PhD Hist. at Cornell summarizes in Modern Aquatic Archeology And Other Naval Gazing 2012 (2) (trans.) The reduced protectionism around the Mediterranean "Just over seven years ago, the Greek authorities finally easing up on their firm ban of SCUBA diving. Their strict approach was based, wisely so, on the fact that there are archaeological treasures basically everywhere in the Aegean seas. Now they have given some authorized diving center permission to dive on a few selected sites. Diving Center Crete and Adventure Blue are the two most famous dive centers in the area. "

One of the dive sites is located off the island of Thodorou where permission to dive in an area where a German Messerschmitt plane crashed during the E Crete during World War II in 1941(3) has been recently granted.

Although planes from WWII could be considered ancient by some so do not feel the Greek authorities that there is any immediate danger to the Greek treasures for scuba divers visiting that particular site. It has namely made sure to clear the area of every single gadget of archaeological value before being in until the grasshoppers. It is unfortunately the case that, too often, if not almost always, or perhaps even always, picked souvenirs from the seabed, be it from anzu or sunken columns and dropped fishing lines. It is also why this ban on scuba diving has been in place for so long. It is said that Jaque Yves Cousteau was immediately ported from Athens Underwater Archaeology Museum after they realized the consequences of his and Gagnan's invention of the "aqua lung" would it become adopted by a the general populace. (4)

## Treffersymbole

Klicken Sie auf das Symbol, um den übereinstimmenden Quelltext direkt daneben anzuzeigen

#### What is decompression sickness?

Decompression sickness, by many referred to as "the bends" or "diving sickness", is triggered when bubbles of nitrogen forms in the blood and tissue of a body. These bubbles follow when a person rises from deep water to shallow water, where the pressure is lower, too quickly.

88

#### Decompression sickness, by many referred to as "the bends" or "diving sickness", is triggered when bubbles of nitrogen forms in the blood and tissue of a body. These bubbles follow when a person rises from deep water to shallow water, where the pressure is lower, too quickly.

Detailed text differences

\*\*\* This text is a demo text to show the anti-plagiarism system URKUNDs' function \*\*\*

Desmond Demonades and Marie Moran, Demonstration University

#### The dangers of Diving

BACK TO ANALYSIS OVERVIEW

The Greek archipelago, this nautical Eden for the world divers. Clear water with meters and meters of the free and unobstructed visibility. Lego box of undiscovered treasures and sunken cities and lower ships from the Phoenician, Egyptian, Greek and Roman times. A "parad last recovered" by the renowned free diver and poet Geoffrey van Spladoosh once put it. (1) Now, however, it is not really free access to th is one that is controlled and checked very hard by the Greek authorities and its naval forces, although the situation is beginning to improve

John D. Ive, PhD Hist, at Cornell summarizes in Modern Aquatic Archeology And Other Naval Gazing 2012 (2) (trans.) The reduced Mediterranean "Just over seven years ago, the Greek authorities finally easing up on their firm ban of SCUBA diving. Their strict approach fact that there are archaeological treasures basically everywhere in the Aegean seas. Now they have given some authorized diving center permission to dive on a few selected sites. Diving Center Crete and Adventure Blue are the two most famous dive centers in the area.

One of the dive sites is located off the island of Thodorou where permission to dive in an area where a German Messerschmitt plane crashed during the Battle of Crete during World War II in 1941(3) has been recently granted.

Although planes from WWII could be considered ancient by some so do not feel the Greek authorities that there is any immediate danger to the Greek cultural treasures for scuba divers visiting that particular site. It has namely made sure to clear the area of every single gadget of archaeological value before being released until the grasshoppers. It is unfortunately the case that, too often, if not almost always, or perhaps even always, picked souvenirs from the seabed, be it from wrecks or sunken columns and dropped fishing lines. It is also why this ban on scuba diving has been in place for so long. It is said that Jaque Yves Cousteau was immediately ported from Athens Underwater Archaeology Museum after they realized the consequences of his and Gagnan's invention of the "aqua lung" would it become adopted by a the general populace. (4)

#### What is decompression sickness?

Critical\_Summary\_Of\_Moby\_Dick.pdf FINDINGS SOURCES WHOLE DOCUMENT

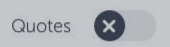

SHOW

Anna Brown

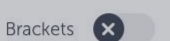

 $(\mathbf{x})$ 

## Das gesamte Dokument

Der eingereichte Text mit hervorgehobenen Treffern

Hier sehen Sie das vollständige eingereichte Dokument. Übereinstimmender Text und Warnungen sind sowohl farbig im Text als auch mit den entsprechenden Symbolen am rechten Rand gekennzeichnet.

#### BACK TO ANALYSIS OVERVIEW

All changes are autosaved ( ),  $\sqrt{2}$  PROFILE  $\sqrt{2}$ 

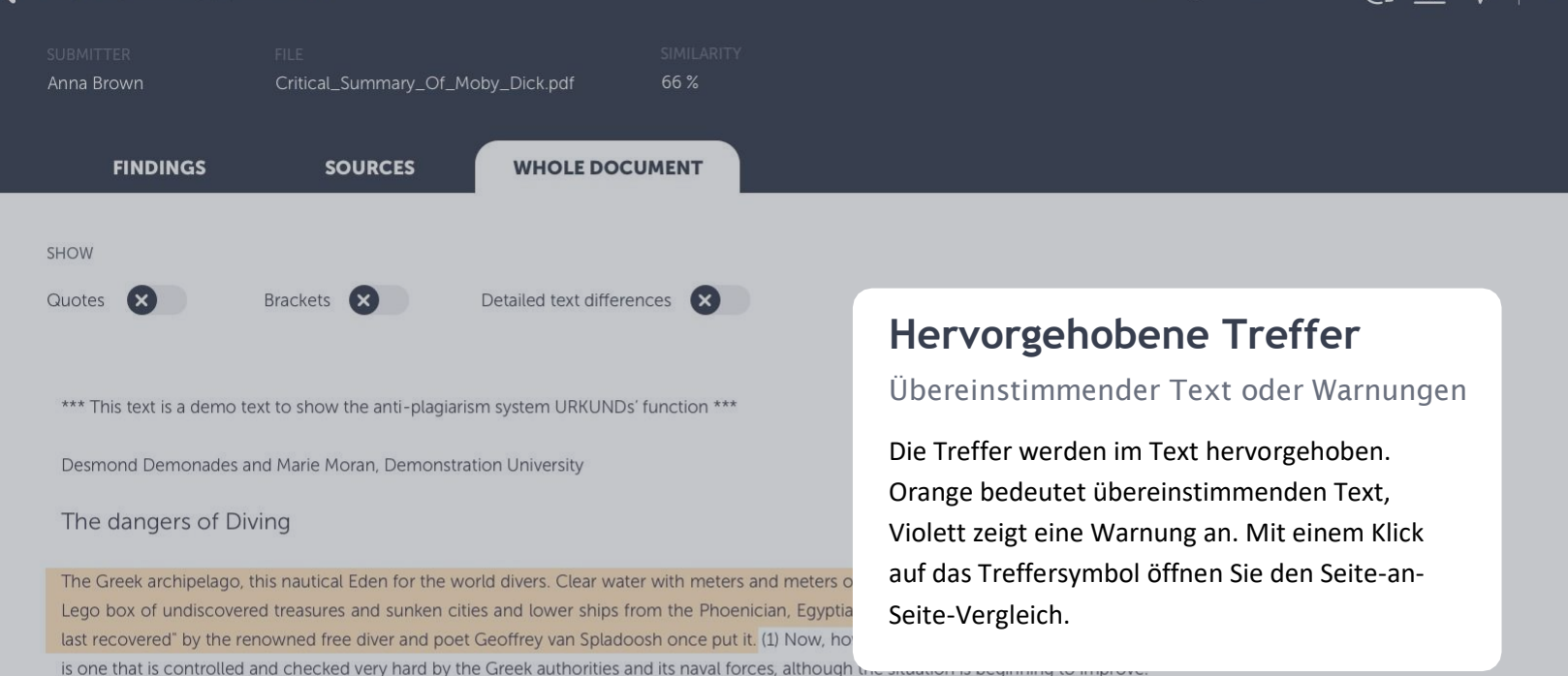

John D. Ive, PhD Hist. at Cornell summarizes in Modern Aquatic Archeology And Other Naval Gazing 2012 (2) (trans.) The reduced protectionism around the Mediterranean "Just over seven years ago, the Greek authorities finally easing up on their firm ban of SCUBA diving. Their strict approach was based, wisely so, on the fact that there are archaeological treasures basically everywhere in the Aegean seas. Now they have given some authorized diving center permission to dive on a few selected sites. Diving Center Crete and Adventure Blue are the two most famous dive centers in the area."

One of the dive sites is located off the island of Thodorou where permission to dive in an area where a German Messerschmitt plane crashed during the Battle of Crete during World War II in 1941(3) has been recently granted.

Although planes from WWII could be considered ancient by some so do not feel the Greek authorities that there is any immediate danger to the Greek cultural treasures for scuba divers visiting that particular site. It has namely made sure to clear the area of every single gadget of archaeological value before being released until the grasshoppers. It is unfortunately the case that, too often, if not almost always, or perhaps even always, picked souvenirs from the seabed, be it from wrecks or sunken columns and dropped fishing lines. It is also why this ban on scuba diving has been in place for so long. It is said that Jaque Yves Cousteau was immediately ported from Athens Underwater Archaeology Museum after they realized the consequences of his and Gagnan's invention of the "aqua lung" would it become adopted by a the general populace. (4)

#### What is decompression sickness?

Decompression sickness, by many referred to as "the bends" or "diving sickness", is triggered when bubbles of nitrogen forms in the blood and tissue of a body. These bubbles follow when a person rises from deep water to shallow water, where the pressure is lower, too quickly.

## BACK TO ANALYSIS OVERVIEW

| submitter<br>Anna Brown | FILE<br>Critical_Summary_Of_Moby_Dick.pdf |                 |  |  |  |  |
|-------------------------|-------------------------------------------|-----------------|--|--|--|--|
| FINDINGS                | SOURCES                                   | WHOLE           |  |  |  |  |
| SHOW<br>Quotes          | Brackets 🗙                                | Detailed text d |  |  |  |  |

# Seite-an-Seite-Vergleich

SA

## Vergleichen Sie den Text des Studierenden mit dem Quelltext

Wenn Sie das Treffersymbol anklicken, wird der übereinstimmende Quelltext (oder die Erklärung der Warnung) rechts neben dem eingereichten Text angezeigt. So können Sie einen Seite-an-Seite-Vergleich durchführen. Schalten Sie zwischen detaillierten Textunterschieden um, und stellen Sie damit sicher, dass Ihnen nichts Wichtiges entgeht.

Sie können den Treffer mit der Seitennummerierung oder den Pfeiltasten auf Ihrer Tastatur überspringen und zum nächsten gelangen.

\*\*\* This text is a demo text to show the anti-plagiarism system URKUNDs' function \*\*\*

#### 1/11

Des

The

The

Leg

last

is or

Joh

Med

fact

sele

One Cre

Alth

trea

unti

or s

STUDENT'S ASSIGNMENT

INCLUDE IN REPORT

The diver may complain of vertigo or headache, unusual fatigue or tiredness. He or she may have a rash, pain in one or more joints, muscular weakness or tingling in the arms or legs or paralysis. Less often; shock, difficulties with breathing, unconsciousness or death may be seen. The symptoms generally appear in a relatively short period after completing the dive. Almost 50 per cent of divers develop symptoms within the first hour after the dive, 90 per cent within six hours and 98 per cent within the first 24 hours. (5) In practice this means symptoms that appear more than 24 hours after the dive are probably not decompression sickness. An exception is if the diver has travelled in an aircraft or has been travelling in the mountains. Under these circumstances, low pressure can still trigger decompression sickness more than 24 hours after the last dive. As a result, it is wise not to fly within 24 hours of a deep dive.

94%

#### MATCHING TEXT

The diver complains of headache or vertigo, unusual fatigue or tiredness. The diver gets pain in her joints, and tingling in the arms or legs or paralysis. Less often, breathing difficulties, shock or death may be seen. The symptoms generally appear in a relatively short period after completing the dive. Almost 50 per cent of divers develop symptoms within the first hour after the dive, 90 per cent within six hours and 98 per cent within the first 24 hours. In practice this means symptoms that appear more than 24 hours after the dive are probably not decompression sickness. An exception is if the diver has travelled in an aircraft or has been travelling in the mountains. Under these circumstances, low pressure can still trigger decompression sickness more than 24 hours after the last dive. As a result, it is wise not to fly within 24 hours of a deep dive.

"Correlation or causality - a gualitative investigation of smoking ... Author: McPherson, James.

Publisher: ScienceDirect by Elsevier Publication date: 27.03.2018 Identifiers: 123456 Keywords: correlation, causality, cancer, smoking ...

ported more removed on the second of the second of the sec adopted by a the general populace. (4)

#### What is decompression sickness?

Decompression sickness, by many referred to as "the bends" or "diving sickness", is triggered when bubbles of nitrogen forms in the blood and tissue of a body. These bubbles follow when a person rises from deep water to shallow water, where the pressure is lower, too quickly.

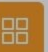

X

# Das ist alles!

Haben Sie noch Fragen zum Ouriginal-System? Setzen Sie sich mit uns in Verbindung